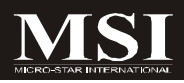

# IM-GME965

# MS-9821 (V1.X) Mainboard

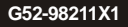

# **Copyright Notice**

The material in this document is the intellectual property of **MICRO-STAR INTERNATIONAL**. We take every care in the preparation of this document, but no guarantee is given as to the correctness of its contents. Our products are under continual improvement and we reserve the right to make changes without notice.

# Trademarks

All trademarks are the properties of their respective owners.

Intel® and Pentium® are registered trademarks of Intel Corporation.

AMD, Athlon <sup>™</sup>, Athlon <sup>™</sup> XP, Thoroughbred <sup>™</sup>, and Duron <sup>™</sup> are registered trademarks of AMD Corporation.

NVIDIA, the NVIDIA logo, DualNet, and nForce are registered trademarks or trademarks of NVIDIA Corporation in the United States and/or other countries.

 $\mathsf{PS/2}$  and  $\mathsf{OS}^{\circledast}\!/2$  are registered trademarks of International Business Machines Corporation.

Windows® 98/2000/NT/XP/Vista are registered trademarks of Microsoft Corporation. Netware® is a registered trademark of Novell, Inc.

Award® is a registered trademark of Phoenix Technologies Ltd.

AMI® is a registered trademark of American Megatrends Inc.

# **Revision History**

| Revision | Revision History | Date      |
|----------|------------------|-----------|
| V1.0     | First release    | June 2008 |

# **Technical Support**

If a problem arises with your system and no solution can be obtained from the user's manual, please contact your place of purchase or local distributor. Alternatively, please try the following help resources for further guidance.

Visit the MSI website at http://global.msi.com.tw/index.php? func=service for FAQ, technical guide, BIOS updates, driver updates, and other information.

Contact our technical staff at http://ocss.msi.com.tw.

# Safety Instructions

- 1. Always read the safety instructions carefully.
- 2. Keep this User's Manual for future reference.
- 3. Keep this equipment away from humidity.
- 4. Lay this equipment on a reliable flat surface before setting it up.
- The openings on the enclosure are for air convection hence protects the equipment from overheating. DO NOT COVER THE OPENINGS.
- Make sure the voltage of the power source and adjust properly 110/220V before connecting the equipment to the power inlet.
- Place the power cord such a way that people can not step on it. Do not place anything over the power cord.
- 8. Always Unplug the Power Cord before inserting any add-on card or module.
- 9. All cautions and warnings on the equipment should be noted.
- Never pour any liquid into the opening that could damage or cause electrical shock.
- 11. If any of the following situations arises, get the equipment checked by service personnel:
  - The power cord or plug is damaged.
  - Liquid has penetrated into the equipment.
  - The equipment has been exposed to moisture.
  - The equipment does not work well or you can not get it work according to User's Manual.
  - ▶ The equipment has dropped and damaged.
  - The equipment has obvious sign of breakage.
- DO NOT LEAVE THIS EQUIPMENT IN AN ENVIRONMENT UNCONDITIONED, STOR-AGE TEMPERATURE ABOVE 60°C (140°F), IT MAY DAMAGE THE EQUIPMENT.

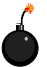

CAUTION: Danger of explosion if battery is incorrectly replaced. Replace only with the same or equivalent type recommended by the manufacturer.

● 警告使用者:

止為甲類資訊技術設備,於居住環境中使用時,可能會造成射頻 援動,在此情況下,使用者會被要求採取某些適當的對策

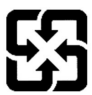

廢電池請回收

For better environmental protection, waste batteries should be collected separately for recycling or special disposal.

# FCC-B Radio Frequency Interference Statement

This equipment has been tested and found to comply with the limits for a Class B digital device, pursuant to Part

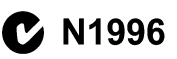

15 of the FCC Rules. These limits are designed to provide reasonable protection against harmful interference in a residential installation. This equipment generates, uses and can radiate radio frequency energy and, if not installed and used in accordance with the instructions, may cause harmful interference to radio communications. However, there is no guarantee that interference will not occur in a particular installation. If this equipment does cause harmful interference to radio or television reception, which can be determined by turning the equipment off and on, the user is encouraged to try to correct the interference by one or more of the measures listed below.

- Reorient or relocate the receiving antenna.
- Increase the separation between the equipment and receiver.
- Connect the equipment into an outlet on a circuit different from that to which the receiver is connected.
- Consult the dealer or an experienced radio/television technician for help.

#### Notice 1

The changes or modifications not expressly approved by the party responsible for compliance could void the user's authority to operate the equipment.

### Notice 2

Shielded interface cables and A.C. power cord, if any, must be used in order to comply with the emission limits.

VOIR LANOTICE D'INSTALLATION AVANT DE RACCORDER AU RESEAU.

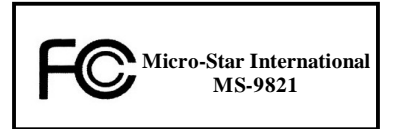

This device complies with Part 15 of the FCC Rules. Operation is subject to the following two conditions:

- (1) this device may not cause harmful interference, and
- (2) this device must accept any interference received, including interference that may cause undesired operation.

# WEEE (Waste Electrical and Electronic Equipment) Statement

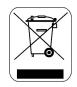

#### ENGLISH

To protect the global environment and as an environmentalist, MSI must remind you that...

Under the Faropean Dulon ("RU") Directive on Waste Electrical and Electronic Equipment, Directive 2002/96/EC, which takes effect on August 13, 2005, products of "electrical and electronic equipment" cannot be discarded as multiplay haste anymore and manufacturers of covered electronic equipment with the obligated to take back such products at the end of their useful life. MSI will comply with the product take back requirements at the end of life of MSI-branded products that are sold into the EU. You can return these products to leade collection points.

### DEUTSCH

Hinweis von MSI zur Erhaltung und Schutz unserer Umwelt

Gemäß der Richtlinie 2002/96/FG über Floktro- und Elektronik-Altgeräte dürfen Elektro- und Elektronik-Altgeräte nicht mehr als kommunale Abfälle entsorgt werden. MSI hat europaweit verschiedene Sammel- und Recyclingunternehmen heauftragt, die in die Europäische Union in Verkehr gebrachten Produkte, am Ende seines Lebenszyklus zurückzunehmen. Bitte entsorgen sie dieses Produkt zum gegebenen Zeitpunkt ausschliesslich an einer lokalen Altgerätesammelstelle in Inre Nähe.

### FRANÇAIS

En tant qu'écologiste et afin de protéger l'environnement, MSI tient à rappeler ceci...

Au sujet de la directive curopéenne (RU) relative aux déchets des équipement électriques et électroniques, directive 2002/96/EC, pronant offot lo 13 août 2005, que les produits ólectriques of électroniques, directéposés dans les décharges ou tout simplement mis à la poubelle. Les fabricants de ess équipements seront obligés de récupérer certains produits en fin de vie, MSI prendra en compte cette exigence relative au retour des produits en fin de vie au sein de la communauté curopéenne. Par conséquent vous pouvez retourner localement cos matérios dans las points de collecto.

# РУССКИЙ

Компания MSI предпринимает активные действия по защите окружающей среды, поэтому напоминаем вам, что....

В соответствии с лиректикой Екропейского Союза (ЕС) по предотвращению загрязнения окружающей среды использованиям электрическихи и электронным оборудованием (директива WEEE 2002/06/ЕС), вступающей в сихи 13 августа 2005 года, иделия, относящиеся к электрическому и электронному оборудованию, емогут расситых как быловой мусор, ноэтому производители вышеперетисленного электронного оборузования обязаны принимать его для переработки по окончании срока службы. МЗ обизустся соблюдать гребования по приему продукции, проданной под мархой MSI па территория ЕС, в переработку по окончания срока службы. Вы можете вернуть эти изделия в специализирование тункты присма.

#### ESPAÑOL

MSI como empresa comprometida con la protección del medio ambiente, recomienda:

Bajo la directiva 2002/96/FC de la l'infan Farapea en mareria de desechas y/o equipos electrónicos, con fecha de rigor desde el 13 de agosto de 2005, los productos clasificados como "eléctricos y equipos electrónicos" no pueden ser depositadas en los contenecedores habituales de su manicipio, los fabricantes de equipos electrónicos están obligados a hacerse cargo de dichos productos al termino de su periodo de vida. MSI estará comprometido con los términos de recegida de sus productos en la Unión Europea al final de su periodo de vida. Usied debe depositar estos productos en el punto limpio establecido por el ayuntamiento de su localidad o entregar a una compresa autorizada para la recegida de estos reciduos.

### NEDERLANDS

Om het milieu te beschermen, wil MSI u eraan herinneren dat....

De richtlijn van de Føropese Unic (EU) met betrekking tot Vervuiling van Fleetrische en Fleetronische producten (2002/96/EC), die op 13 Augustus 2005 in zal gaan kunnen niet meer beschouwd worden ab vervuiling.

Fabrikanten van dit sourt producten worden verplicht om producten refour te nemen aan het eind van han levenseyelus, MSI zal overeenkomstig de richtlijn handelen voor de producten die de merknaam MSI dragen en verkenkt zijn in de EU. Deze goederen kunnen geretourneerd worden op lokake inzamelingspunten.

### SRPSKI

Da bi zaštitili prirodnu sredinu, i kao preduzeće koje vodi računa o okolini i prirodnoj sredini, MSI mora da vas podesti da...

Po Direktivi Evropske unije ("EU") o odbačenoj ekektronskoj i elektrišnoj opremi. Direktiva 2002/96/EC, koja stupa na snagu od 13. Avgusta 2006, proizvodi koji spađaju pod "alektronsku i električnu opremu" ne mogu viče biti odbačeni skao občan otpad i proizvodači sve opreme biče prinudeni da uzma natrag vo proizvode na kraju njihavog unbičajenog veka trajanja. MSI će poštavati zahtev o preuzimanju ovakvih proizvoda kojima je štekao vek trajanja, koji imaju MSI oznaku i koji su prodati u EU. Ove proizvode možete vratiti na lokalnim metrima za prikupljanje.

### POLSKI

Aby chronić nasze środowisko naturalne oraz jako firma dbająca o ekologię, MSI przypomina, że...

Zgadnie z Dyrektywą Unii Europcjskiej (\*UK\*) dotyczącą adpadów produktów elektrycznych i elektronicznych (Dyrektywa 2002/96/EC), która wchodzi w życie 13 sierpnia 2005. tew. "produktów oraz wyposażenie elektryczae i elektroniczem \* nie mogą być traktowane jakó smieci kamunalne, tak więc producenci tych produktów hodą zobowiązani do odbierania ich w momencie gdy produkt jest wycefywany z użycia. MSI wypelni wymagania UF, przyjmując produkty (sprzedawane na terenie Unii Europcjskiej) wycofywane z użycia. Produktý MSI będzie można zwraceń w wyzanezonych punktach dzbierzych.

### TÜRKÇE

Çevreci özelliğiyle bilinen MSI dünyada çevreyi korumak için hatırlatır:

Avrupa Birliği (AB) Kararnamesi Ekkriti ve Elektronik Malzene Atigi, 2002/96/FC Kararnamesi alında 13 Ağustos 2005 tarihinden ilibaren geçerli olmak üzere, elektrikli ve elektronik malzemeler diğer atıklar gibi çöpe atılamayacak ve bu elektonik elibazların dıretlere, elibazların kullanını süreleri bittiken sonra firinderi gor toplamakla yükümlü olacıktır. Avrupa Birliği'ne satılan MSI markalı ürünlerin kullanım süreleri bittiğinde MSI ürünlerin geri alınması isteği le işbirliği içerisinde olacaktır. Ürünlerinizi yerel toplama noktalarına bırakabilirsiniz.

# ČESKY

Záleží nám na ochraně životního prostředí - společnost MSI upozorňuje...

Podle směrniec Evropské unic ("EU") o likvidaci clektrických a elektronických výrobká 2002/96/F.C. platné od 13. srpna 2005 je zakázáno likvidovat "elektrické a elektronické výrobky" v běžněm komunálním odpadu a výrobci elektronických výrobků, na které se tato směrnice vztahuje, budou povinni odchírat takové výrobky zpět po skončení jejicé životnosti. Společnost MSI splní požadavky na odchirání výrobků značky MSI, prodávaných v zmích EU, po skončení jejich životnosti. Tyto výrobky můžetce odevzdat v místních skěrnách.

### MAGYAR

Annak érdekében, hogy környezetünket megvédjük, illetve környezetvédőként fellépve az MSI emlékezteti Önt, hogy ...

Az Európai Unió ("EU") 2005. augusztus 13-án hatályha lépő, az elektromise és elektronikus berendezések hulladókairól szóló 2002/06/KK irányelve szerint az elektronikus berendezések töhbő nem kezdettőté klatossági hulladókként, és az ilyen elektronikus berendezések yáróli kötetsesé válnak az ilyen termékek visszavétekére azak hasznas élettartama végén. Az MSI betartja a termékvisszavételtél kapcsolatus köyelendényeket az MSI márkanév alatt az EU-n belli értékesített termékek esetében, azok élettartamának végén. Az ilyen termékeket a lejközdebb igyilátlohyte vihett.

### ITALIANO

Per proteggere l'ambiente, MSI, da sempre amica della natura, ti ricorda che ....

In base alla Direttiva dell'Unione Kuropea (EU) cullo Smaltimento dei Materiali Elettrici ed Elettronici, Direttiva 2002/96/EC in vigore dal 13 Agosto 2005, prodotti appartenenti alla categoria dei Materiali Elettrici ed Elettronici no possono più scesce climinati come riffuti municipali: i produttori di deti materiali staranno obbligati a ritirare ugni prodotto alla fine del suo ciclu di vita. MSI si adeguerà a tale Direttiva ritirando tutti i prodotti marchiati MSI che sono stati venduti all'interno dell'Unione Europea alla fine del loro cielo di vita. È possibile portario i prodotti nel più vicino punto di reacolta.

# CONTENTS

| Copyright Notice ii                                         |
|-------------------------------------------------------------|
| Trademarks ii                                               |
| Revision History ii                                         |
| Technical Supportii                                         |
| Safety Instructionsiii                                      |
| FCC-B Radio Frequency Interference Statement iv             |
| WEEE (Waste Electrical and Electronic Equipment) Statementv |
| Chapter 1 Product Overview1-1                               |
| Mainboard Specifications1-2                                 |
| Block Diagram                                               |
| Mainboard Layout1-5                                         |
| Board Dimension1-6                                          |
| Back Panel & I/O Shield Drawing1-7                          |
| Power Consumption1-8                                        |
| Safety Compliance & MTBF1-9                                 |
| Chapter 2 Hardware Setup2-1                                 |
| Quick Components Guide2-2                                   |
| Memory2-3                                                   |
| CPU (Central Processing Unit)2-4                            |
| Power Supply2-6                                             |
| Back Panel2-7                                               |
| Connector2-9                                                |
| Jumper2-17                                                  |
| Slot2-18                                                    |
| Chapter 3 BIOS Setup3-1                                     |
| Entering Setup                                              |
| The Menu Bar3-4                                             |
| Main3-5                                                     |
| Advanced                                                    |
| Boot                                                        |
| Security                                                    |
| Chipset                                                     |
| Exit                                                        |
| Chapter 4 System Resources4-1                               |
| Watch Dog Timer Setting4-2                                  |
| AMI POST Code4-3                                            |
| Resource List                                               |

# Chapter 1 Product Overview

Thank you for choosing the IM-GME965 (MS-9821 v1. X) Mini ITX mainboard from MSI.

Based on the innovative Intel® GME965 & ICH8M controllers for optimal system efficiency, the IM-GME965 accommodates the latest Intel® Penryn/Core 2 Duo/ Core Duo/Celeron M processors in Socket P and supports two DDR2 533/667MHz SO-DIMM slots to provide the maximum of 4GB memory capacity.

In the entry-level and mid-range market segment, the IM-GME965 can provide a high-performance solution for today's front-end and general purpose workstation, as well as in the future.

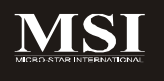

| ainboar                                                           | d Specifie                                         | ations                                                                              |                                              |
|-------------------------------------------------------------------|----------------------------------------------------|-------------------------------------------------------------------------------------|----------------------------------------------|
|                                                                   |                                                    |                                                                                     |                                              |
| Process                                                           | or                                                 |                                                                                     |                                              |
| <ul> <li>Intel Pen</li> <li>Supports</li> <li>Supports</li> </ul> | ryn/Core 2 Du<br>3 3-pin CPU fa<br>3 Intel Dual Co | b/Core Duo/Celeron M CPU<br>n pin-header with Fan Sper<br>re Technology to 533/667/ | J in Socket P<br>∋d Control<br>800MHz and up |
| Supporte                                                          | d FSB                                              |                                                                                     |                                              |
| - 533/667                                                         | /800MHz                                            |                                                                                     |                                              |
| Chipset                                                           |                                                    |                                                                                     |                                              |
| - North Br                                                        | idge: Intel GM                                     | E965 chipset                                                                        |                                              |
| - South Bi                                                        | idge: Intel ICF                                    | IBM chipset                                                                         |                                              |
| Memory                                                            |                                                    |                                                                                     |                                              |
| - Unbuffer<br>- 2 DDR2                                            | Non-ECC DDI<br>SO-DIMM slot                        | R2 533/667 SDRAM (4GB M<br>s (200pin / 1.8V)                                        | ∕lax)                                        |
| LAN                                                               |                                                    |                                                                                     |                                              |
| - Supports                                                        | Gagabit Ethe                                       | rnet by Intel 82566DC                                                               |                                              |
| — Audio                                                           |                                                    |                                                                                     |                                              |
| - HDA Co<br>- Complia<br>- 6 watt a                               | dec by Realtek<br>nt with Azalia *<br>mplifier     | ALC888 7.1 channel<br>.0 specs                                                      |                                              |
| IDE                                                               |                                                    |                                                                                     |                                              |
| - 1 IDE po<br>- Supports<br>- Supports                            | rt by ICH8M<br>Ultra DMA 66<br>PIO, Bus Mas        | /100 mode<br>ter operation mode                                                     |                                              |
| SATA                                                              |                                                    |                                                                                     |                                              |
| - SATA II p<br>- Supports<br>- Supports                           | oorts by ICH8N<br>two SATA II d<br>storage and d   | evices<br>ata transfers at up to 3Gb/s                                              | 5                                            |
| Connect                                                           | ors                                                |                                                                                     |                                              |
| Back Par                                                          | el                                                 |                                                                                     |                                              |
| - 1 RJ-45<br>- 4 USB 2<br>- 1 D-Sub                               | LAN jack<br>0 ports<br>VGA connecto                | r                                                                                   |                                              |

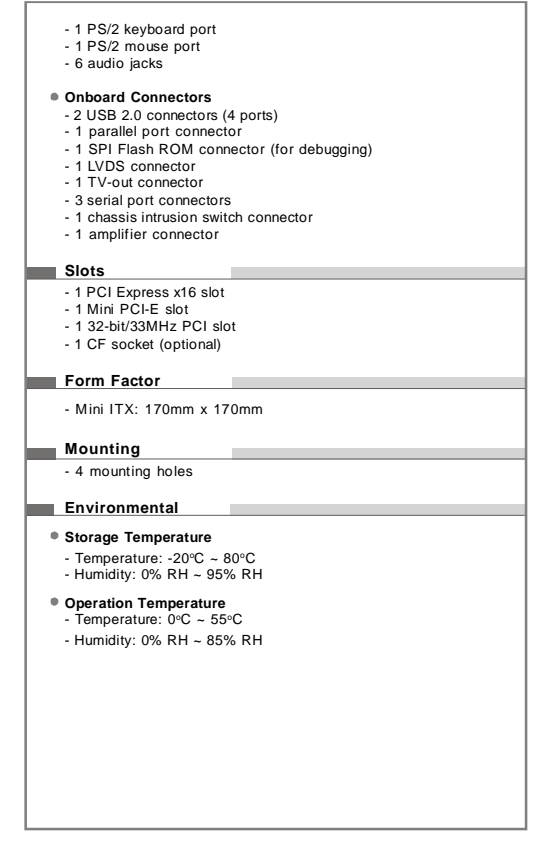

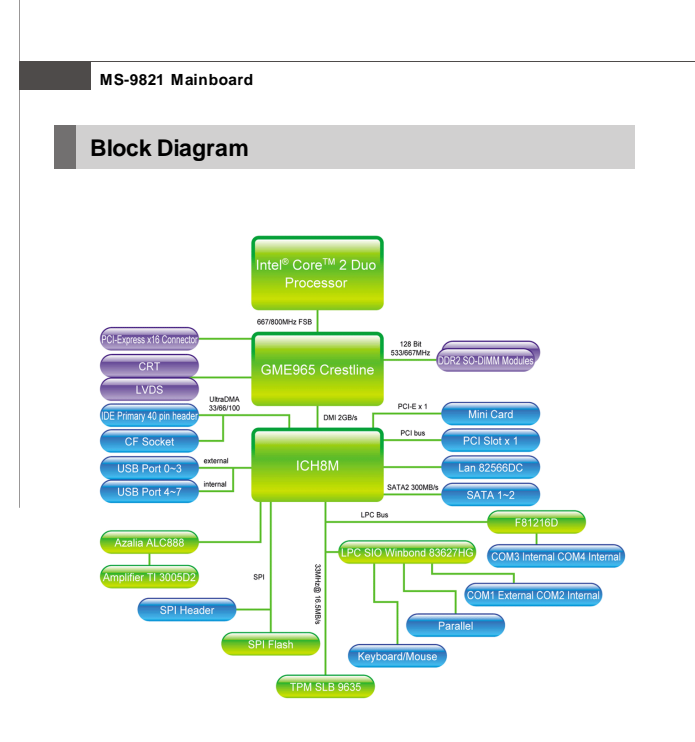

Download from Www.Somanuals.com. All Manuals Search And Download.

#### **Product Overview**

# **Mainboard Layout**

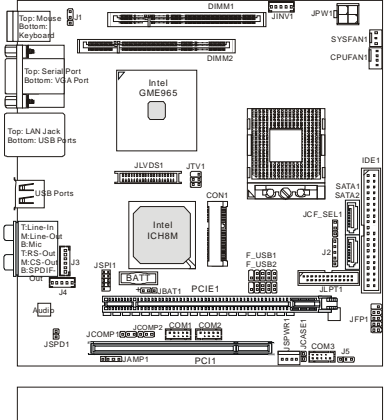

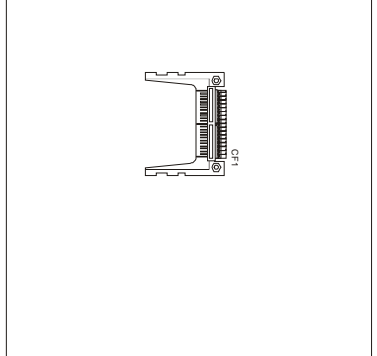

# IM-GME965 (MS-9821 v1.X) Mini ITX Mainboard

### MS-9821 Mainboard

# **Board Dimension**

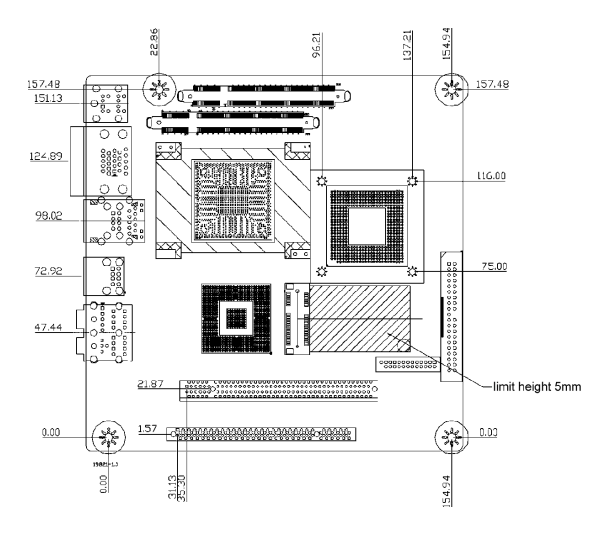

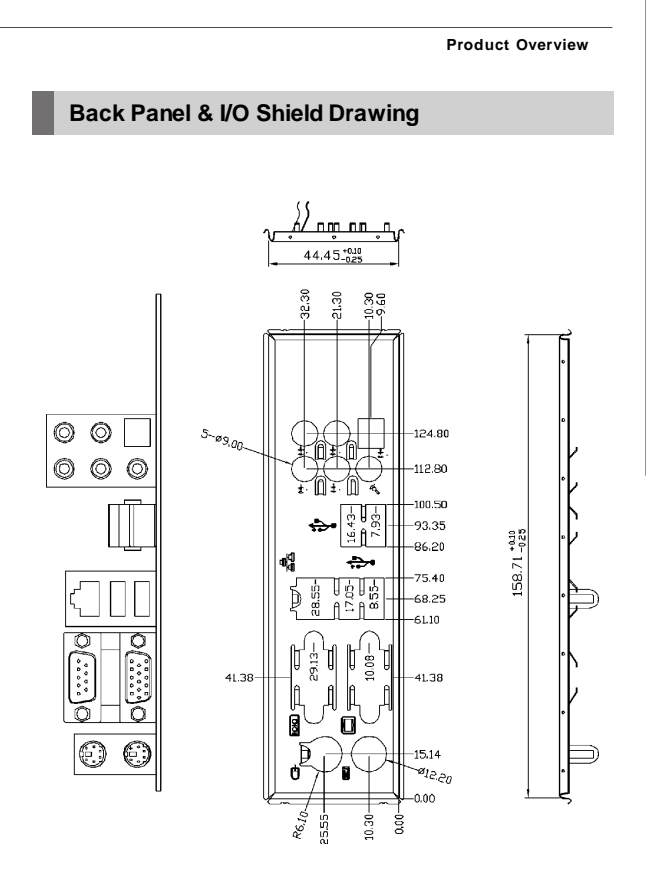

# **Power Consumption**

| Component        | Description                                                     |
|------------------|-----------------------------------------------------------------|
| CPU              | Intel Core 2 Duo T7500 processor                                |
| Memory           | Transcend 1G DDR2-667 x1                                        |
| Add-On VGA       | NA                                                              |
| Hard Disk        | Maxtor 40G IDE 7200rpm HDD x1                                   |
| Operating System | Microsoft <sup>®</sup> Windows XP <sup>®</sup> Professional SP2 |

| MS-9821                       | 12V input            | 19V input            |
|-------------------------------|----------------------|----------------------|
|                               | Current(A) & Voltage | Current(A) & Voltage |
| Enter DOS(Stable)             | 3.07/11.861          | 2.03A/19.069         |
| Enter BIOS(Stable)            | 2.67/11.899          | 1.81/19.092          |
| Idle                          | 2.09/11.940          | 1.39/19.131          |
| CPU Stress 100%               | 5.09/11.692          | 3.30/19.043          |
| Windows<br>stress(3dMARK2006) | 4.35/11.74           | 2.63/19.04           |
| Windows Desktop               | 1.30/12.01           | 0.76/19.178          |
| Standby S1 without            |                      |                      |
| two LANs connected            |                      |                      |
| (stable)                      |                      |                      |
| Windows Desktop               | 0.110/12.144         | 0.052/19.249         |
| Standby S3 without            |                      |                      |
| two LANs connected            |                      |                      |
| (stable)                      |                      |                      |
| Windows Desktop               | 0.085/12.149         | 0.038/19.251         |
| Hibernate S4 without          |                      |                      |
| two LANs connected            |                      |                      |
| (stable)                      |                      |                      |
| Windows Desktop               | 0.075/12.150         | 0.045/19.251         |
| Soft Off S5 without           |                      |                      |
| two LANs connected            |                      |                      |
| (stable)                      |                      |                      |

### Product Overview

# Safety Compliance & MTBF

| Certification | Standard number                                  |                                       | Title of standard               |
|---------------|--------------------------------------------------|---------------------------------------|---------------------------------|
|               |                                                  | EN 55022:1998+A1:2000+A2:2003 Class B | Product family standard         |
|               |                                                  | EN 6100 2 3:3000 Class D              | Limits for harmonic current     |
|               | REI                                              | EN 0100-3-2.2000 Class D              | emission                        |
| CE            |                                                  |                                       | Limitation of voltage           |
|               |                                                  | EN 6100-3-3:1995+A1:2001              | fluctuation and flicker in low- |
|               |                                                  |                                       | voltage supply system           |
|               | Immunity                                         | EN 55024:1998+A1:2001+A2:2003         | Product family standard         |
| BSMI          | CNS 1343                                         | 88 乙類(1997年版)                         |                                 |
| C-Tick        | AS/NZS (                                         | CISPR 22:2004                         |                                 |
| FCC           | FCC CFR Title 47 Part 15 Subpart B: 2005 Class B |                                       |                                 |
| 100           | CISPR 22: 2005                                   |                                       |                                 |
| VICCI         | VCCI V-3:2004, Class B                           |                                       |                                 |
| VCCI          | VCCI V-4:2004, Class B                           |                                       |                                 |

# MTBF - Reliability Prediction

| Calculation<br>Model | Operation<br>Temperature (°C) | Operating<br>Environment | Duty Cycle<br>(FITs.) | MTBF(hr.) |
|----------------------|-------------------------------|--------------------------|-----------------------|-----------|
| Telcordia Issue      |                               | GB, GC - Ground          |                       |           |
| 1                    | 25                            | Benign,                  | 4,564.28              | 219,093   |
| 1                    |                               | Controlled               |                       |           |

# Chapter 2 Hardware Setup

This chapter provides you with the information about hardware setup procedures. While doing the installation, be careful in holding the components and follow the installation procedures. For some components, if you install in the wrong orientation, the components will not work properly.

Use a grounded wrist strap before handling computer components. Static electricity may damage the components.

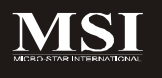

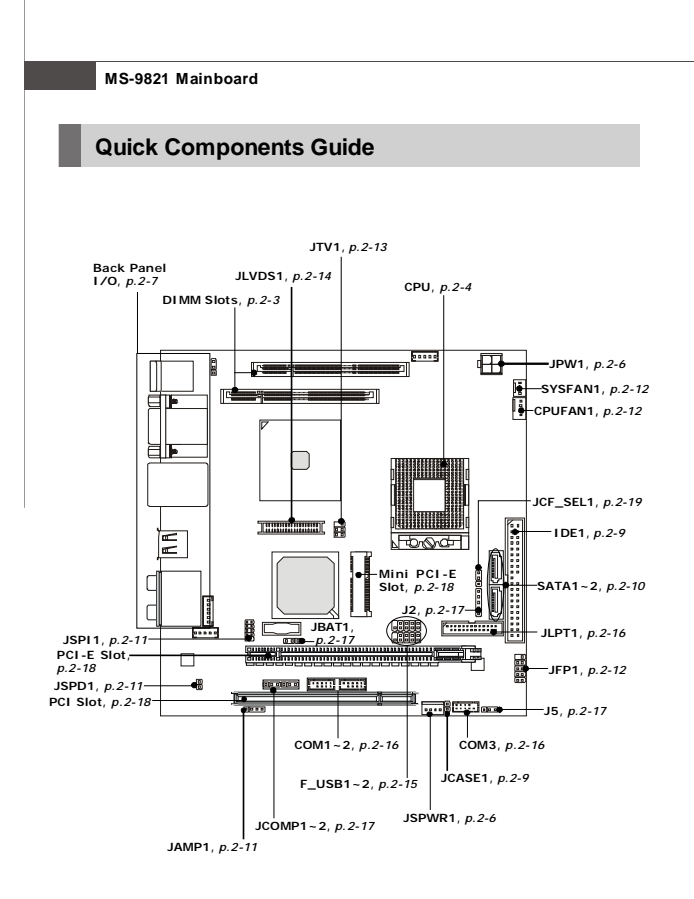

# Memory

The DIMM slots are intended for system memory modules.

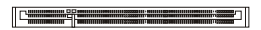

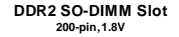

# Installing Memory Modules

- 1. Locate the SO-DIMM slots on the mainboard.
- Align the notch on the DIMM with the key on the slot. Insert the DIMM vertically into the SO-DIMM slot. Then push it in until the golden finger on the DIMM is deeply inserted in the SO-DIMM slot.
- Manually check if the DIMM has been locked in place by the retaining clips at the sides.

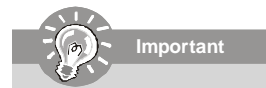

- Make sure that you install the memory modules first before installing the CPU and cooler set.
- 2. Always insert the memory module into the DIMM1 first.

### MS-9821 Mainboard

# **CPU (Central Processing Unit)**

The mainboard supports Intel<sup>®</sup> Penryn/Core 2 Duo/Core Duo/Celeron M processors in Socket P. When you are installing the CPU, make sure the CPU has a heat sink and a cooling fan attached on the top to prevent overheating. If you do not have the heat sink and cooling fan, contact your dealer to purchase and install them before turning on the computer.

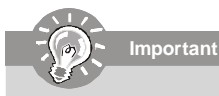

- Overheating will seriously damage the CPU and system. Always make sure the cooling fan can work properly to protect the CPU from overheating.
- Make sure that you apply an even layer of heat sink paste (or thermal tape) between the CPU and the heatsink to enhance heat dissipation.
- While replacing the CPU, always turn off the power supply or unplug the power supply's power cord from the grounded outlet first to ensure the safety of CPU.

# Socket P CPU Installation

1. Locate the CPU socket on the mainboard.

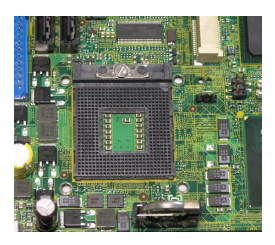

- 2. Place the CPU on top of the socket. Make sure that you align the gold arrow on the CPU with the arrow key on the socket.
- 3. Push the CPU down until its pins securely fit into the socket.

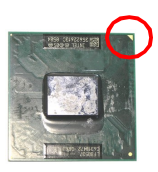

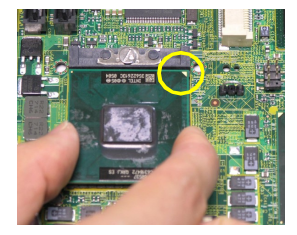

4. On the front end of the CPU socket is a locking mechanism designed into the form of a screw head. Make sure that you actuate or deactuate this mechanism with a screwdriver before and after installing the CPU.

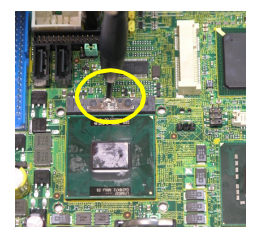

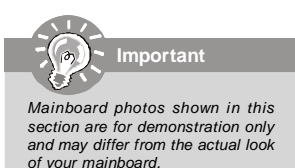

### MS-9821 Mainboard

# **Power Supply**

### System/CPU Power Connector: JPW1

This connector provides power to the system and CPU.

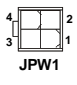

| JPW1 Pin Definition |            |              |  |
|---------------------|------------|--------------|--|
|                     | PIN SIGNAL |              |  |
|                     | 1          | GND          |  |
|                     | 2          | GND          |  |
|                     | 3          | 12Vor 14~24V |  |
|                     | 4          | 12Vor 14~24V |  |

# HDD Power Connector: JSPWR1

The connector provides power to the hard disk drives.

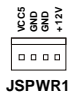

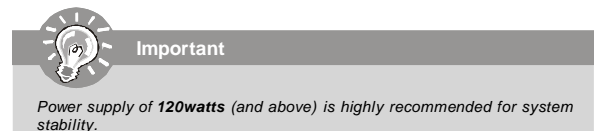

#### Hardware Setup

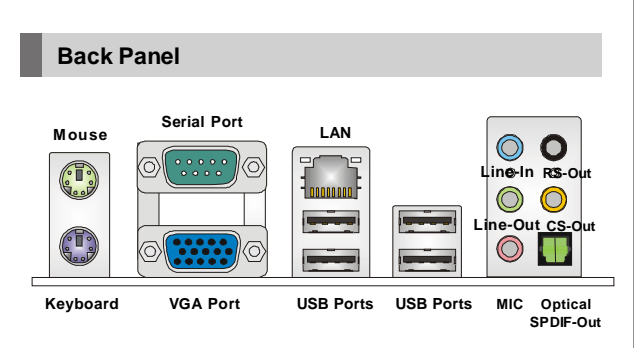

#### Mouse/Keyboard

The standard PS/2® mouse/keyboard DIN connector is for a PS/2® mouse/keyboard.

#### Serial Port

The serial port is a 16550A high speed communications port that sends/ receives 16 bytes FIFOs. You can attach a serial mouse or other serial devices directly to the connector.

#### VGA Port

The DB15-pin female connector is provided for monitor.

#### ► USB Port

The USB (Universal Serial Bus) port is for attaching USB devices such as keyboard. mouse, or other USB-compatible devices.

#### ► LAN

The standard RJ-45 LAN jack is for con- Activity Indicator nection to the Local Area Network (LAN). You can connect a network cable to it

Link Indicator Lunne

| LED   | Color  | LED State               | Condition                                                       |
|-------|--------|-------------------------|-----------------------------------------------------------------|
|       |        | Off                     | LAN link is not established.                                    |
| Left  | Green  | On (steady state)       | LAN link is established.                                        |
|       |        | On (brighter & pulsing) | The computer is communicating with another computer on the LAN. |
|       | Green  | Off                     | 10 Mbit/sec data rate is selected.                              |
| Right |        | On                      | 100 Mbit/sec data rate is selected.                             |
|       | Orange | On                      | 1000 Mbit/sec data rate is selected.                            |

### Audio Ports

These audio connectors are used for audio devices. You can differentiate the color of the audio jacks for different audio sound effects.

- Line-In (Blue) Line In / Side-Surround Out in 7.1 channel mode, is used for external CD player, tapeplayer or other audio devices.
- Line-Out (Green) Line Out, is a connector for speakers or headphones.
- Mic (Pink) Mic, is a connector for microphones.
- **RS-Out (Black)** Rear-Surround Out in 4/ 5.1/ 7.1 channel mode.
- **CS-Out (Orange)** Center/ Subwoofer Out in 5.1/7.1 channel mode.

### Optical S/PDIF-Out

This SPDIF (Sony & Philips Digital Interconnect Format) connector is provided for digital audio transmission to external speakers through an optical fiber cable.

# Connector

### **Chassis Intrusion Connector: JCASE1**

This connector connects to the chassis intrusion switch cable. If the chassis is opened, the chassis intrusion mechanism will be activated. The system will record this status and show a warning message on the screen. To clear the warning, you must enter the BIOS utility and clear the record.

## IDE Connector: IDE1

This connector supports IDE hard disk drives, optical disk drives and other IDE devices.

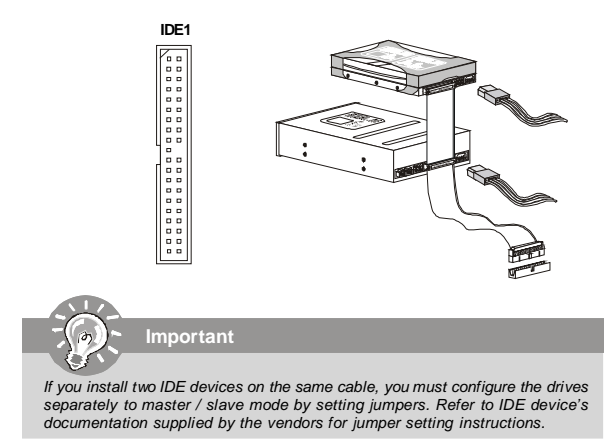

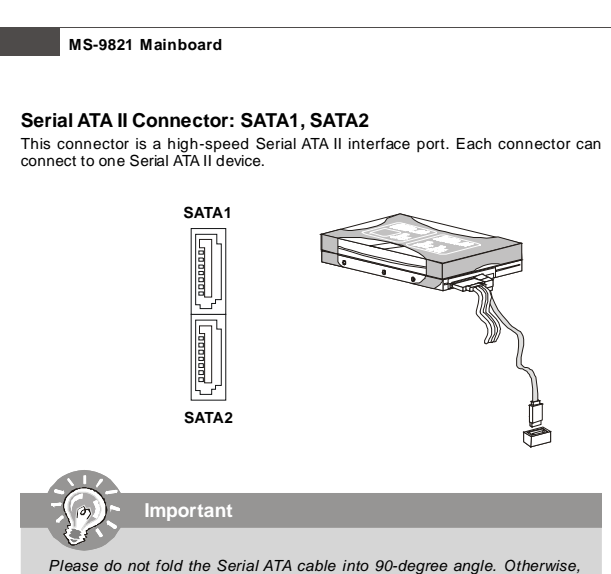

data loss may occur during transmission.

# Audio Amplifier Connector: JAMP1

The JAMP1 is used to connect audio amplifiers to enhance audio performance.

|           | Pin Definition |        |
|-----------|----------------|--------|
| JAMP1     | PIN            | SIGNAL |
| 1 0 0 0 0 | 1              | AMP_L- |
|           | 2              | AMP_L+ |
|           | 3              | AMP_R- |
|           | 4              | AMP_R+ |

# S/PDIF-Out Connector: JSPD1 (Optional, for HDMI graphics card only)

This connector is used to connect S/PDIF (Sony & Philips Digital Interconnect Format) interface for digital audio transmission to the HDMI graphics card.

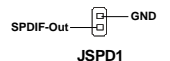

# SPI Flash ROM Connector: JSPI1

This connector is used to flash SPI flash ROM.

| JSPI1 |    |     |  |
|-------|----|-----|--|
| 1     | 00 | 2   |  |
|       | 00 | )   |  |
|       |    | )   |  |
|       |    | ]   |  |
| 9     |    | )10 |  |

#### Pin Definition

| Pin | Description | Pin | Description |
|-----|-------------|-----|-------------|
| 1   | VCC3_SB     | 2   | VCC3_SB     |
| 3   | SPI_MISO_F  | 4   | SPI_MOSI_F  |
| 5   | SPI_CS0_F#  | 6   | SPI_CLK_F   |
| 7   | GND         | 8   | GND         |
| 9   | SPI_HOLD#   | 10  | NC          |

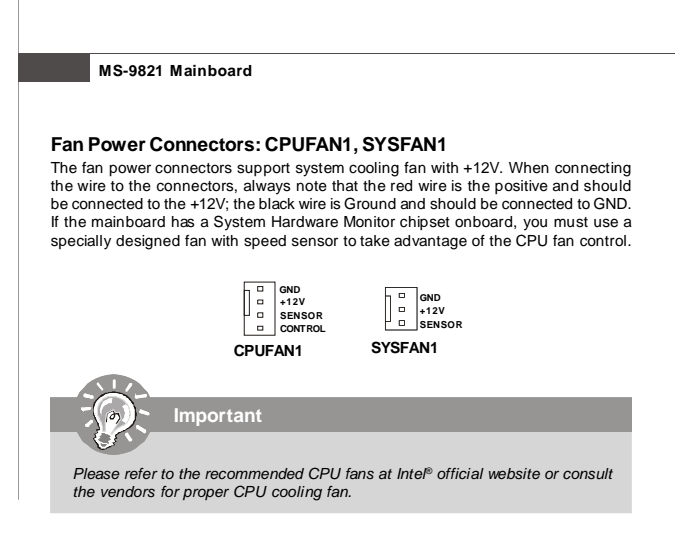

# Front Panel Connector: JFP1

The mainboard provides one front panel connector for electrical connection to the front panel switches and LEDs. The JFP1 is compliant with Intel<sup>®</sup> Front Panel I/O Connectivity Design Guide.

> JFP1 10 9 Power + Beset Switch + 0 - - Switch Power - 10 - HDD LED 20 - + LED

| PIN | SIGNAL    | DESCRIPTION                                 |
|-----|-----------|---------------------------------------------|
| 1   | HD_LED+   | Hard disk LED pull-up                       |
| 2   | FPPWR/SLP | MSG LED pull-up                             |
| 3   | HD_LED -  | Hard disk active LED                        |
| 4   | FPPWR/SLP | MSG LED pull-up                             |
| 5   | RST_SW-   | Reset Switch low reference pull-down to GND |
| 6   | PWR_SW+   | Power Switch high reference pull-up         |
| 7   | RST_SW+   | Reset Switch high reference pull-up         |
| 8   | PWR_SW-   | Power Switch low reference pull-down to GND |
| 9   | RSVD_DNU  | Reserved. Do not use.                       |

JFP1 Pin Definition

# TV-Out Connector: JTV1 (Optional)

This connector is for you to attach an optional TV-Out bracket that offers two types of TV-Out connectors: S-Video and RCA Composite connectors. Select the appropriate one to connect the standard television or the HDTV (High-Definition TeleVision).

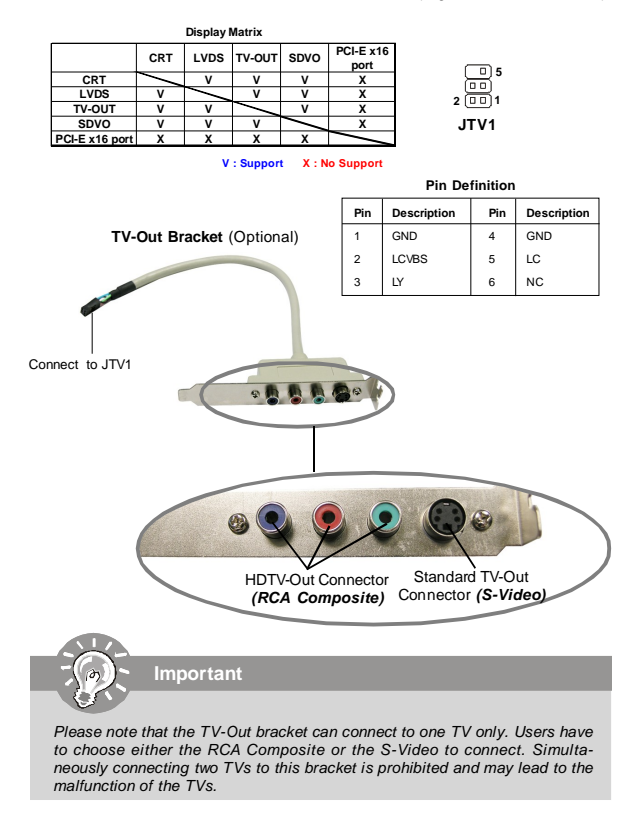

2-13

### MS-9821 Mainboard

### LVDS Flat Panel Connector: JLVDS1

The LVDS (Low Voltage Differential Signal) connector provides a digital interface typically used with flat panels. After connecting an LVDS interfaced flat panel to the JLVDS1, be sure to check the panel datasheet and set the **J7 LVDS Power Selec**tion Jumper (p. 2-18) to a proper voltage.

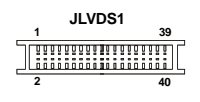

| Display Matrix |     |      |        |             |           |
|----------------|-----|------|--------|-------------|-----------|
|                | СРТ |      |        | SDVO        | PCI-E x16 |
|                | CKI | LVD3 | 10-001 | 3010        | port      |
| CRT            | /   | v    | v      | v           | X         |
| LVDS           | v   | /    | V      | V           | X         |
| TV-OUT         | v   | V    | /      | v           | х         |
| SDVO           | v   | V    | v      | $^{\prime}$ | х         |
| PCI-E x16 port | Х   | х    | Х      | Х           | /         |

V : Support X : No Support

| SIGNAL     | PIN |    | SIGNAL    |  |
|------------|-----|----|-----------|--|
| +12V       | 2   | 1  | +12V      |  |
| +12V       | 4   | 3  | +12V      |  |
| GND        | 6   | 5  | +12V      |  |
| GND        | 8   | 7  | VCC3/VCC5 |  |
| LCD_VDD    | 10  | 9  | LCD_VDD   |  |
| LDDC_DATA  | 12  | 11 | LDDC_CLK  |  |
| LVDS_VDDEN | 14  | 13 | L_BKLTCTL |  |
| GND        | 16  | 15 | L_BKLTEN  |  |
| LA_DATA0   | 18  | 17 | LA_DATA0# |  |
| LA_DATA1   | 20  | 19 | LA_DATA1# |  |
| LA_DATA2   | 22  | 21 | LA_DATA2# |  |
| LA_CLK     | 24  | 23 | LA_CLK#   |  |
| LA_DATA3   | 26  | 25 | LA_DATA3# |  |
| GND        | 28  | 27 | GND       |  |
| LB_DATA0   | 30  | 29 | LB_DATA0# |  |
| LB_DATA1   | 32  | 31 | LB_DATA1# |  |
| LB_DATA2   | 34  | 33 | LB_DATA2# |  |
| LB_CLK     | 36  | 35 | LB_CLK#   |  |
| LB_DATA3   | 38  | 37 | LB_DATA3# |  |
| GND        | 40  | 39 | GND       |  |

2-14

## Front USB Connector: F\_USB1, F\_USB2

This connector, compliant with Intel<sup>®</sup> I/O Connectivity Design Guide, is ideal for connecting high-speed USB interface peripherals such as **USB HDD, digital cameras**, **MP3 players**, **printers**, **modems and the like**.

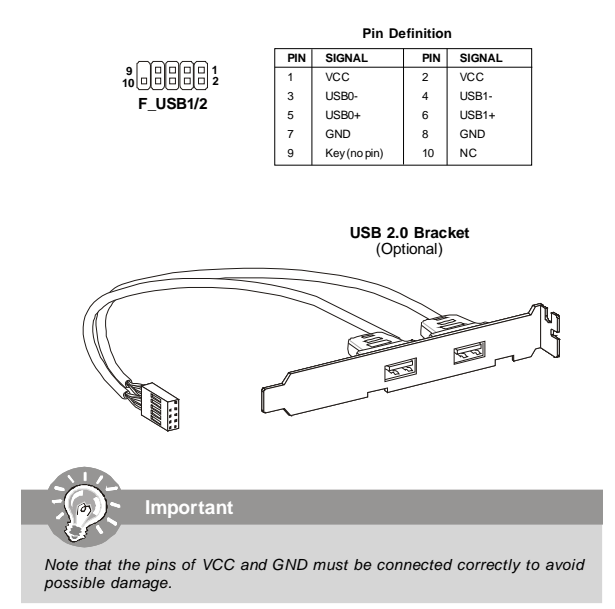

# Serial Port Connector: COM1, COM2, COM3

This connector is a 16550A high speed communications port that sends/receives 16 bytes FIFOs. You can attach a serial device to it through the optional serial port bracket. Pin Definition

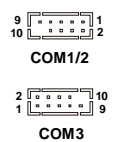

#### PIN SIGNAL DESCRIPTION DCD 1 Data Carry Detect 2 SIN Serial In or Receive Data 3 SOUT Serial Outor Transmit Data 4 DTR Data Terminal Ready 5 GND Ground 6 DSR Data Set Ready 7 RTS Request To Send 8 CTS Clear To Send 9 VCC\_COM3 PowerSource

# Parallel Port Connector: JLPT1

The mainboard provides a 26-pin header for connection to an optional parallel port bracket. The parallel port is a standard printer port that supports Enhanced Parallel Port (EPP) and Extended Capabilities Parallel Port (ECP) mode.

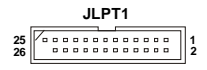

| Pin | Signal Name | Pin | Signal Name |
|-----|-------------|-----|-------------|
| 1   | RSTB#       | 2   | AFD#        |
| 3   | PRND0       | 4   | ERR#        |
| 5   | PRND1       | 6   | PINIT#      |
| 7   | PRND2       | 8   | LPT_SLIN#   |
| 9   | PRND3       | 10  | GND         |
| 11  | PRND4       | 12  | GND         |
| 13  | PRND5       | 14  | GND         |
| 15  | PRND6       | 16  | GND         |
| 17  | PRND7       | 18  | GND         |
| 19  | ACK#        | 20  | GND         |
| 21  | BUSY        | 22  | GND         |
| 23  | PE          | 24  | GND         |
| 25  | SLCT        | 26  | GND         |

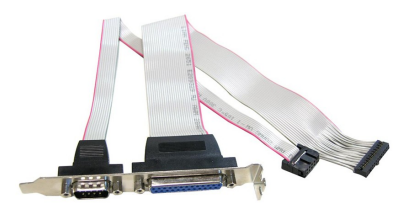

Parallel/Serial Port Bracket (Optional)

# Jumper

## LVDS Power Selection Jumper: J2

Use this jumper to specify the operation voltage of the LVDS interfaced flat panel.

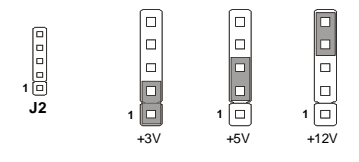

# COM Port Power Jumpers: J5, JCOMP1, JCOMP2

These jumpers specify the operation voltage of the onboard serial ports.

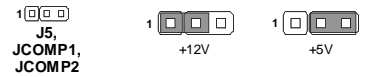

### Clear CMOS Jumper: JBAT1

There is a CMOS RAM onboard that has a power supply from external battery to keep the data of system configuration. With the CMOS RAM, the system can automatically boot OS every time it is turned on. If you want to clear the system configuration, set this jumper to clear data.

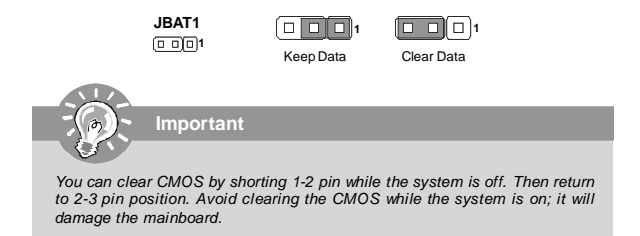

2-17

### MS-9821 Mainboard

# Slot

## PCI (Peripheral Component Interconnect) Express Slot

The PCI Express slot supports PCI Express interface expansion cards. The PCI Express x 16 slot supports up to 4.0 GB/s transfer rate. The CON1 is Mini PCI-E connector for wireless LAN, TV tuner, and Robson NAND Flash.

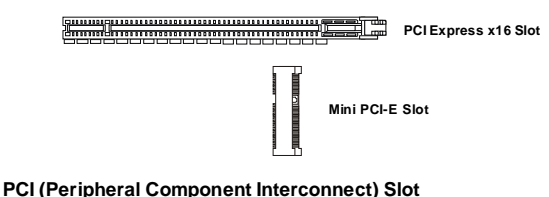

The PCI slot supports LAN card, SCSI card, USB card, and other add-on cards that comply with PCI specifications.

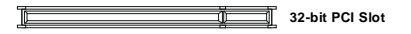

# **PCI Interrupt Request Routing**

The IRQ, acronym of interrupt request line and pronounced I-R-Q, are hardware lines over which devices can send interrupt signals to the microprocessor. The PCI IRQ pins are typically connected to the PCI bus pins as follows:

| DEVICE           | INT Pin | IDSEL | CLOCK    | REQ# / GNT#   |
|------------------|---------|-------|----------|---------------|
| 32-bit PCI Slot  | PIRQA   | AD17  | PCICLK 0 | REQ#0/GNT#0   |
| 32-bit PCI Riser | PIRQC   | AD18  | PCICLK 1 | REQ#1 / GNT#1 |
| 32-bit PCI Riser | PIRQD   | AD19  | PCICLK 2 | REQ#2 / GNT#2 |

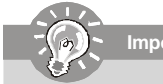

Important

When adding or removing expansion cards, make sure that you unplug the power supply first. Meanwhile, read the documentation for the expansion card to configure any necessary hardware or software settings for the expansion card, such as jumpers, switches or BIOS configuration.

### 2-18
## CompactFlash Card Slot: CF1 (Optional)

This CompactFlash slot shares one channel of the IDE controller. You can install one CompactFlash type I / type II device.

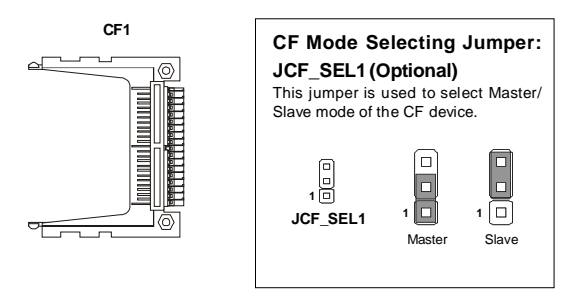

Important

- \* The CF1 slot and the IDE1 connector shares and uses the same channel. CF1 and IDE1 can support up to 2 IDE devices without CF device or 1 IDE device with 1 CF device.
- \* If you install two IDE devices, you must configure the second drive to Slave mode by setting its jumper. Refer to the hard disk documentation supplied by hard disk vendors for jumper setting instructions.
- \* If you install one IDE device with ATA133 IDE cable and one CF device, you must configure the CF drive to Master mode by setting jumper JCF\_SEL1. CF only supports Master mode by using ATA133 IDE cable. CF only supports Slave mode by using ATA33 IDE cable.

# Chapter 3 BIOS Setup

This chapter provides information on the BIOS Setup program and allows you to configure the system for optimum use.

You may need to run the Setup program when:

- An error message appears on the screen during the system booting up, and requests you to run SETUP.
- You want to change the default settings for customized features.

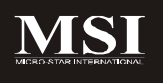

## **Entering Setup**

Power on the computer and the system will start POST (Power On Self Test) process. When the message below appears on the screen, press <Del> key to enter Setup.

## Press Del to enter SETUP

If the message disappears before you respond and you still wish to enter Setup, restart the system by turning it OFF and On or pressing the RESET button. You may also restart the system by simultaneously pressing <Ctrl>, <Atr>, and <Delete> keys.

Important

- The items under each BIOS category described in this chapter are under continuous update for better system performance. Therefore, the description may be slightly different from the latest BIOS and should be held for reference only.
- 2. Upon boot-up, the 1st line appearing after the memory count is the BIOS version. It is usually in the format:

A9821IMS V1.0 031508 where:

1st digit refers to BIOS maker as A = AMI, W = AWARD, and P = PHOENIX.

2nd - 5th digit refers to the model number.

6th digit refers to the chipset as I = Intel, N = nVidia, and V = VIA. 7th - 8th digit refers to the customer as MS = all standard customers. V1.0 refers to the BIOS version.

031508 refers to the date this BIOS was released.

## **Control Keys**

| <^>             | Move to the previous item                                 |
|-----------------|-----------------------------------------------------------|
| <↓>             | Move to the next item                                     |
| <←>             | Move to the item in the left hand                         |
| <->>            | Move to the item in the right hand                        |
| <enter></enter> | Select the item                                           |
| <esc></esc>     | Jumps to the Exit menu or returns to the main menu from a |
|                 | submenu                                                   |
| <+/PU>          | Increase the numeric value or make changes                |
| <-/PD>          | Decrease the numeric value or make changes                |
| <f6></f6>       | Load Optimized Defaults                                   |
| <f7></f7>       | Load Fail-Safe Defaults                                   |
| <f10></f10>     | Save all the CMOS changes and exit                        |

## **Getting Help**

After entering the Setup menu, the first menu you will see is the Main Menu.

## Main Menu

The main menu lists the setup functions you can make changes to. You can use the arrow keys ( $\uparrow\downarrow$ ) to select the item. The on-line description of the highlighted setup function is displayed at the bottom of the screen.

#### Sub-Menu

If you find a right pointer symbol (as shown in the right view) appears to the left of certain fields that means a sub-menu can be launched from this field. A sub-menu contains additional options for a field parameter.

You can use arrow keys (  $\uparrow\downarrow$  ) to highlight the field and press

<Enter> to call up the sub-menu. Then you can use the control keys to enter values and move from field to field within a sub-menu. If you want to return to the main menu, just press the <Esc >.

## General Help <F1>

The BIOS setup program provides a General Help screen. You can call up this screen from any menu by simply pressing <F1>. The Help screen lists the appropriate keys to use and the possible selections for the highlighted item. Press <Esc> to exit the Help screen.

| e Menu Bar               |                  |                                      |
|--------------------------|------------------|--------------------------------------|
|                          |                  |                                      |
| RT                       | OS SETUP UTILITY |                                      |
| Main indvanced Boot Sec  | with thipset     | Exit                                 |
| System Overview          |                  | Use (ENTER) , (TAB)                  |
| HIOS Information         |                  | or ISHIFT-TABI to<br>select a field. |
| Version : A9821IMS V1.09 |                  | 11- 12 - 12 1                        |
| Build Date:03/04/00      |                  | configure system Time                |
| Processor                | T100 0 1 0000    |                                      |
| Speed :1800MHz           | 17100 @ 1.80GHZ  |                                      |
| Count :1                 |                  |                                      |
| Sustem Memory            |                  |                                      |
| Size :504MB              |                  | Select Screen                        |
| Susten Tine              | L :17:561        | +- Change Field                      |
| System Date              | [Wed 03/05/2008] | Tab Select Field                     |
|                          |                  | F1 General Help                      |
|                          |                  |                                      |

#### ► Main

Use this menu for basic system configurations, such as time, date etc.

## Advanced

Use this menu to set up the items of special enhanced features.

#### Boot

Use this menu to specify the priority of boot devices.

### Security

Use this menu to set supervisor and user passwords.

#### Chipset

This menu controls the advanced features of the onboard Northbridge and Southbridge.

#### ► Exit

This menu allows you to load the BIOS default values or factory default settings into the BIOS and exit the BIOS setup utility with or without changes.

## Main

| BIOS SETUP UTILITY                                                                                                    |                       |                                                                                      |
|----------------------------------------------------------------------------------------------------|-----------------------|--------------------------------------------------------------------------------------|
| System Overview                                                                                                    |                       | Use IENTERI, ITABI                                                                   |
| IIOS Information         or ISHIFT           Version         :A96211MS U1.09           Build Date:03/04/06         Use [-] or configure |                       | - or contri-indito<br>select a field.<br>Use [+] or [-] to<br>configure system Time. |
| Processor       Intel (R)     Core (TM) 2 Duo CPU       Speed     :1800MHz       Count     :1                                           | T7100 @ 1.80GHz       |                                                                                      |
| System Memory<br>Size :504MB<br>System Time                                                                                             | [:17:56]              | <ul> <li>Select Screen</li> <li>Select Item</li> <li>Change Field</li> </ul>         |
| Sorem pare                                                                                                    | twea 63765720083      | F1 General Help<br>F10 Save and Exit<br>ESC Exit                                     |
| v02.61 (C) Commingh                                                                                                    | 1985-2006, American 1 | legatrends, Inc.                                                                     |

#### ▶ BIOS Information, Processor, System Memory

These items show the firmware and hardware specifications of your system. Read only.

#### ► System Time

The time format is <Hour> <Minute> <Second>.

### System Date

The date format is <Day>, <Month> <Date> <Year>.

| MS-9821 | Mainboard |
|---------|-----------|
|---------|-----------|

## Advanced

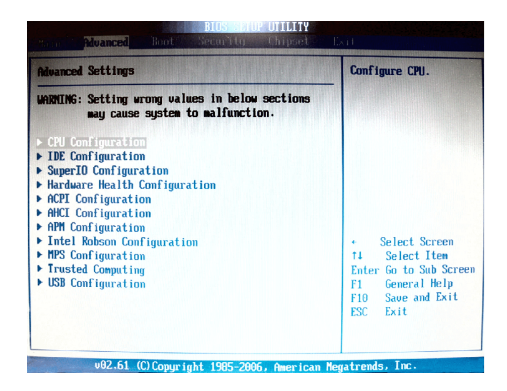

#### CPU Configuration

| Configure advanced CPU settings<br>Module Version:3F.07                                                                                                    | 3                                                                          |
|----------------------------------------------------------------------------------------------------|----------------------------------------------------------------------------|
| Manufacturer:Intel<br>Intel (R Core (TM) 2 Duo CPU<br>Frequency:1.080GHz<br>FSB Speed:0800Htz<br>Cache L1:64 KB<br>Cache L2:2040 KB<br>Ratio Actual Ualue:9            | T7100 @ 1.80GHz                                                            |
| Andware Prefetcher<br>Adjacent Cache Line Prefetch<br>Max CPUID Value Linit<br>Intel CO VITHUM Ization Tech<br>Execute-Disable Bit Capability<br>Core Multi-Processing | (Enabled)<br>(Enabled)<br>(Enabled)<br>(Enabled)<br>(Enabled)<br>(Enabled) |

3-6

#### Hardware Prefetcher

The processor has a hardware prefetcher that automatically analyzes its requirements and prefetches data and instructions from the memory into the Level 2 cache that are likely to be required in the near future. This reduces the latency associated with memory reads. When enabled, the processor's hardware prefetcher will be enabled and allowed to automatically prefetch data and code for the processor. When disabled, the processor's hardware prefetcher will be disabled.

#### Adjacent Cache Line Prefetch

The processor has a hardware adjacent cache line prefetch mechanism that automatically fetches an extra 64-byte cache line whenever the processor requests for a 64-byte cache line. This reduces cache latency by making the next cache line immediately available if the processor requires it as well. When enabled, the processor will retrieve the currently requested cache line, as well as the subsequent cache line. When disabled, the processor will only retrieve the currently requested cache line.

#### Max CPUID Value Limit

The Max CPUID value Limit BIOS feature allows you to circumvent problems with older operating systems that do not support the Intel Pentium 4 processor with Hyper-Threading Technology. When enabled, the processor will limit the maximum CPUID input value to 03h when queried, even if the processor supports a higher CPUID input value. When disabled, the processor will return the actual maximum CPUID input value of the processor when queried.

#### Intel(R) Virtualization Tech

Virtualization enhanced by Intel Virtualization Technology will allow a platform to run multiple operating systems and applications in independent partitions. With virtualization, one computer system can function as multiple "virtual" systems.

#### Execute Disable Bit Capability

Intel's Execute Disable Bit functionality can prevent certain classes of malicious "buffer overflow" attacks when combined with a supporting operating system. This functionality allows the processor to classify areas in memory by where application code can execute and where it cannot. When a malicious worm attempts to insert code in the buffer, the processor disables code execution, preventing damage or worm propagation.

#### Core Multi-Processing

CMP (Core Multi Processing) is the ability to have many independent processing cores on a single die, each with their own L1 Code & Data caches, Local APICs & thermal controls, while having a shared L2 cache, power management & bus interface. Intel multi-core architecture has a single Intel processor package that contains two or more processor "execution cores," or computational engines to enable enhanced performance and more-efficient simultaneous processing of multiple tasks.

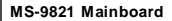

#### ► IDE Configuration

| Advanced                                                                                                    |                                                                                                    |
|----------------------------------------------------------------------------------------------------|----------------------------------------------------------------------------------------------------|
| IDE Configuration                                                                                                    |                                                                                                    |
| ATA/IDE Configuration<br>Configure SATA as                                                                                                    | Enhanced]<br>EEDEI                                                                                                    |
| <ul> <li>Primary IDE Master</li> <li>Primary IDE Slave</li> <li>Secondary IDE Slave</li> <li>Secondary IDE Slave</li> <li>Third IDE Naster</li> <li>Third IDE Slave</li> <li>Fourth IDE Slave</li> <li>Fourth IDE Slave</li> </ul> | : Diot Detected]<br>: Diot Detected]<br>: Diot Detected<br>: Diot Detected<br>: Diot Detected<br>: Diot Detected<br>: Diot Detected<br>: Diot Detected<br>: Diot Detected |

#### ► ATA/IDE Configuration

This setting specifies the modes of the PATA & SATA ports.

#### Configure SATA as

This setting specifies the function of the on-chip SATA controller.

## Primary/Secondary/Third/Fourth IDE Master/Slave

| Primary IDE Master                                                                                                  |                                                                       |
|----------------------------------------------------------------------------------------------------|-----------------------------------------------------------------------|
| Device :Not Detected                                                                                                |                                                                       |
| Tur-<br>LBA/Large Hode<br>Block (Multi-Sector Transfer)<br>PIO Hode<br>MM Hode<br>S.H.R.K.T.<br>32Bit Data Transfer | (Auto)<br>[Auto]<br>[Auto]<br>[Auto]<br>[Auto]<br>[Auto]<br>[Enabled] |

| [Туре]                         | Press PgUp/<+> or PgDn/<-> to select<br>[Manual], [None] or [Auto] type. Note that the<br>specifications of your drive must match with<br>the drive table. The hard disk will not work<br>properly if you enter improper information for<br>this category. If your hard disk drive type is<br>not matched or listed, you can use [Manual] to                                    |
|--------------------------------|----------------------------------------------------------------------------------------------------|
| [LBA/Large Mode]               | define your own drive type manually.<br>Enabling LBA causes Logical Block Ad-<br>dressing to be used in place of Cylinders,<br>Heads and Sectors                                                                                                    |
| [Block(Multi-Sector Transfer)] | Any selection except Disabled determines<br>the number of sectors transferred per block                                                                                                    |
| [PIO Mode]                     | Indicates the type of PIO (Programmed Input/<br>Output)                                                                                                    |
| [DMA Mode]                     | Indicates the type of Ultra DMA                                                                                                    |
| [S.M.A.R.Τ.]                   | This allows you to activate the S.M.A.R.T.<br>(Self-Monitoring Analysis & Reporting<br>Technology) capability for the hard disks. S.<br>M.A.R.T is a utility that monitors your disk sta<br>tus to predict hard disk failure. This gives you<br>an opportunity to move data from a hard disk<br>that is going to fail to a safe place before the<br>bard disk theoreme offlice. |
| [32 Bit Data Transfer]         | Enables 32-bit communication between<br>CPU and IDE controller                                                                                                    |

Super IO Configuration

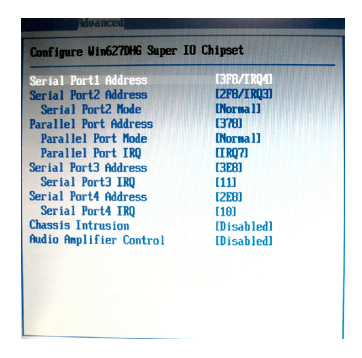

#### Serial Port 1 / 2 Address

Select an address and a corresponding interrupt for the serial port 1/2.

#### Serial Port2 Mode

This setting allows you to specify the operation mode for the serial port 2.

#### Parallel Port Address

This setting specifies the I/O port address and IRQ of the onboard parallel port.

#### Parallel Port Mode

This setting allows you to specify the operation mode for the parallel port.

#### Parallel Port IRQ

Select a corresponding interrupt for the parallel port.

#### Serial Port 3 / 4 Address

Select an address for the serial port 3/4.

#### Serial Port 3 / 4 IRQ

Select a corresponding interrupt for the serial port 3/4.

#### Chassis Intrusion

The field enables or disables the feature of recording the chassis intrusion status and issuing a warning message if the chassis is once opened. To clear the warning message, set the field to [Reset]. The setting of the field will automatically return to [Enabled] later.

3-10

#### Audio Amplifier Control

This setting enables/disables the onboard audio amplifier.

#### ► Hardware Health Configuration

These items display the current status of the monitored hardware devices/components such as voltages and temperatures.

| System Temperature      | :31°C/87°F    |
|-------------------------|---------------|
| CPU Temperature         | :-120°C/248°F |
| System Temperature      | :44°C/111°F   |
| Ucore                   | :1.128 U      |
| AUCC                    | :3.264 U      |
| 3UCC                    | :3.264 U      |
| +12UIN                  | :10.876 U     |
| +5UIN                   | :5.068 U      |
| USB                     | :3.264 U      |
| UBAT                    | :3.152 U      |
| ≻ Smart Fan Configurati |               |

#### Smart Fan Configuration

This setting controls the Smart Fan feature. Smart Fan is an excellent feature which will adjust the CPU/system fan speed automatically depending on the current CPU/system temperature.

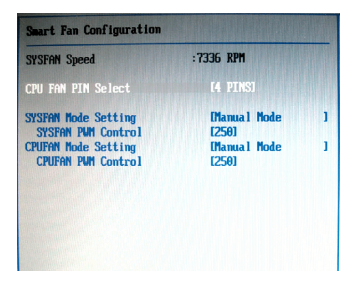

3-11

► CPU FAN Pin Select This setting selects the pin numbers of the CPU fan power connector.

## SYSFAN Mode Setting, CPUFAN Mode Setting

These settings specify the operation mode of the CPU & system fans.

## SYSFAN PWM Control, CPUFAN PWM Control

These settings control the PWM duty cycle of the CPU & system fans.

#### ACPI Configuration

| Advanced                                  |                      |
|-------------------------------------------|----------------------|
| ACPI Settings                             |                      |
| Suspend mode<br>USB Device Wakeup From S3 | [Auto]<br>[Disabled] |
|                                           |                      |
|                                           |                      |
|                                           |                      |

#### Suspend Mode

This item specifies the power saving modes for ACPI function. If your operating system supports ACPI, you can choose to enter the Standby mode in S1 (POS) or S3 (STR) fashion through the setting of this field.

### USB Device Wakeup From S3

This setting allows the activity of the USB device to wake up the system from the S3 sleep state.

#### AHCI Configuration

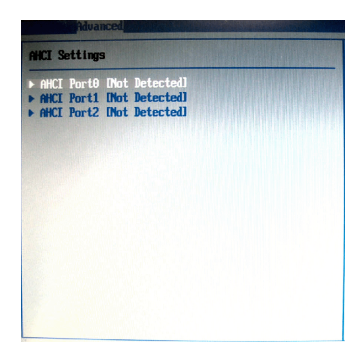

## AHCI Port 0, AHCI Port 1, AHCI Port 2

These settings specify the operation modes of the onboard SATA ports.

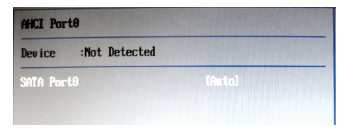

#### APM Configuration

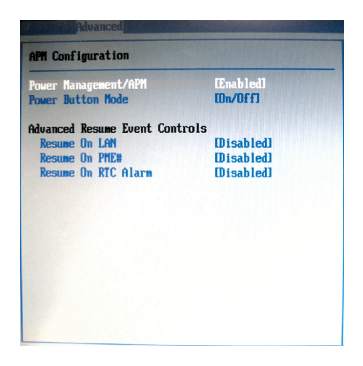

#### Power Management/APM

Setting to [Enabled] will activate an Advanced Power Management (APM) device to enhance Max Saving mode and stop CPU internal clock.

#### Power Button Mode

This setting controls the operation of the power button.

#### Resume On LAN

This field specifies whether the system will be awakened from power saving modes when activity or input signal of onboard LAN is detected.

#### Resume On PME#

When setting to [Enabled], this setting allows your system to be awakened from the power saving modes through any event on PME (Power Management Event).

#### Resume On RTC Alarm

When [Enabled], your can set the date and time at which the RTC (real-time clock) alarm awakens the system from suspend mode.

#### Intel Robson Configuration

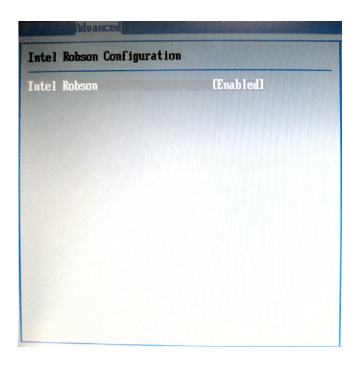

#### Intel Robson

Robson is the code name for a new Intel platform technology that uses nonvolatile memory (Flash memory) to increase system responsiveness, make multi-tasking faster, and extend battery life. Intel Robson technology is poised to eliminate many of the bottlenecks associated with HDD latency. By enabling the majority of application workload to be written and read from a system cache instead of the HDD, Robson will offer users of mobile computers built on the Santa Rosa platform significantly increased performance – particularly in application load and run time, the speed in which systems resume operation after hibernation or boot, and in system-level power usage.

#### MPS Configuration

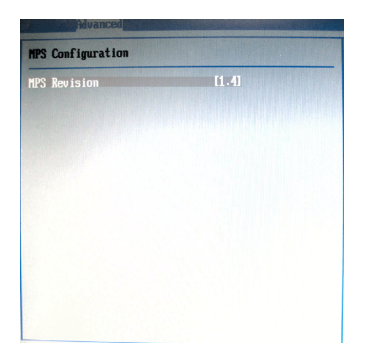

### MPS Revision

This field allows you to select which MPS (Multi-Processor Specification) version to be used for the operating system. You need to select the MPS version supported by your operating system. To find out which version to use, consult the vendor of your operating system.

#### Trusted Computing

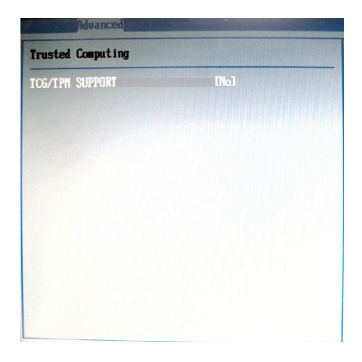

## ► TCG/TPM Support

This setting controls the Trusted Platform Module (TPM) designed by the Trusted Computing Group (TCG). TPMs are special-purpose integrated circuits (ICs) built into a variety of platforms to enable strong user authentication and machine attestation—essential to prevent inappropriate access to confidential and sensitive information and to protect against *compromised networks*.

### USB Configuration

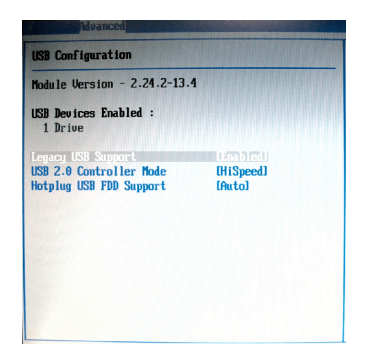

#### Legacy USB Support

Set to [Enabled] if you need to use any USB 1.1/2.0 device in the operating system that does not support or have any USB 1.1/2.0 driver installed, such as DOS and SCO Unix.

#### ► USB 2.0 Controller Mode

This setting specifies the operation mode of the onboard USB 2.0 controller.

### ► Hotplug USB FDD Support

Set to [Enabled] if your need to use a hotplug USB-interfaced FDD in the operating system that does not support or have any USB driver installed, such as DOS and SCO Unix.

## Boot

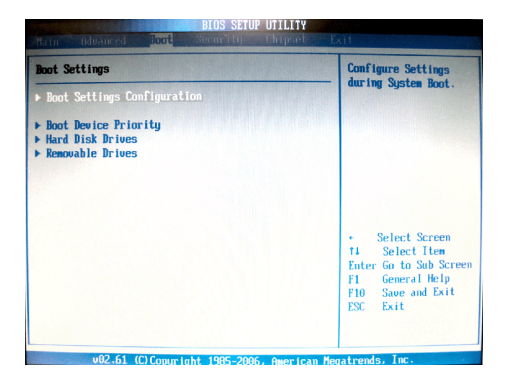

Boot Settings Configuration

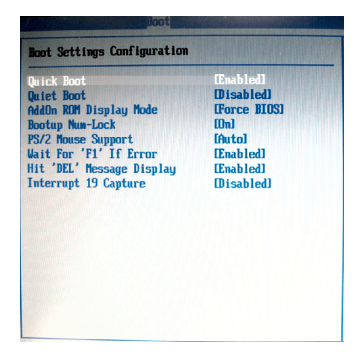

#### Quick Boot

Enabling this setting will cause the BIOS power-on self test routine to skip some of its tests during bootup for faster system boot.

## Quiet Boot

This BIOS feature determines if the BIOS should hide the normal POST messages with the motherboard or system manufacturer's full-screen logo.

When it is enabled, the BIOS will display the full-screen logo during the boot-up sequence, hiding normal POST messages.

When it is disabled, the BIOS will display the normal POST messages, instead of the full-screen logo.

Please note that enabling this BIOS feature often adds 2-3 seconds of delay to the booting sequence. This delay ensures that the logo is displayed for a sufficient amount of time. Therefore, it is recommended that you disable this BIOS feature for a faster boot-up time.

#### AddOn ROM Display Mode

This item is used to determine the display mode when an optional ROM is initialized during POST. When set to [Force BIOS], the display mode used by AMI BIOS is used. Select [Keep Current] if you want to use the display mode of optional ROM.

#### Bootup Num-Lock

This setting is to set the Num Lock status when the system is powered on. Setting to [On] will turn on the Num Lock key when the system is powered on. Setting to [Off] will allow users to use the arrow keys on the numeric keypad.

#### PS/2 Mouse Support

Select [Enabled] if you need to use a PS/2-interfaced mouse in the operating system.

#### Wait For 'F1' If Error

When this setting is set to [Enabled] and the boot sequence encounters an error, it asks you to press F1. If disabled, the system continues to boot without waiting for you to press any keys.

#### Hit 'DEL' Message Display

Set this option to [Disabled] to prevent the message as follows:

### Hit Del if you want to run setup

It will prevent the message from appearing on the first BIOS screen when the computer boots. Set it to [Enabled] when you want to run the BIOS Setup Utility.

#### Interrupt 19 Capture

Interrupt 19 is the software interrupt that handles the boot disk function. When enabled, this BIOS feature allows the ROM BIOS of these host adaptors to "capture" Interrupt 19 during the boot process so that drives attached to these adaptors can function as bootable disks. In addition, it allows you to gain ac-

3-20

cess to the host adaptor's ROM setup utility, if one is available. When disabled, the ROM BIOS of these host adaptors will not be able to "capture" Interrupt 19. Therefore, you will not be able to boot operating systems from any bootable disks attached to these host adaptors. Nor will you be able to gain access to their ROM setup utilities.

#### Boot Device Priority

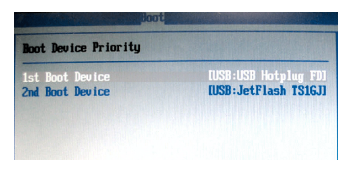

#### ▶ 1st Boot Device, 2nd Boot Device

The items allow you to set the sequence of boot devices where BIOS attempts to load the disk operating system. First press <Enter> to enter the sub-menu. Then you may use the arrow keys (  $\uparrow\downarrow$  ) to select the desired device, then press <+>, <-> or <PageUp>, <PageDown> key to move it up/down in the priority list.

#### Hard Disk Drives, Removable Drives

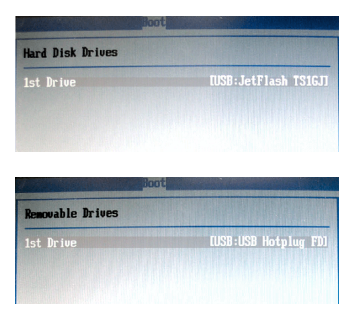

## 1st Drive

This setting allows users to set the priority of the available hardware devices. First press <Enter> to enter the sub-menu. Then you may use the arrow keys (  $\uparrow\downarrow$ ) to select the desired device, then press <+>, <-> or <PageUp>, <PageDown> key to move it up/down in the priority list.

3-21

| S-9821 Mainboard                                                   |                                                        |
|--------------------------------------------------------------------|--------------------------------------------------------|
| Security                                                           |                                                        |
|                                                                    |                                                        |
| BIOS SETUP UTILI                                                   | TY<br>et Exit                                          |
| Security Settings                                                  | Install or Change the                                  |
| Supervisor Password :Not Installed<br>User Password :Not Installed |                                                        |
| Change Supervisor Password and the state                           |                                                        |
|                                                                    |                                                        |
|                                                                    |                                                        |
|                                                                    | <ul> <li>Select Screen</li> <li>Select Item</li> </ul> |
|                                                                    | Enter Change<br>F1 General Help                        |
|                                                                    |                                                        |

#### v02.61 (C)Copyright 1985-2006, American Megatrends, Inc.

#### Supervisor Password / Change Supervisor Password

Supervisor Password controls access to the BIOS Setup utility. These settings allow you to set or change the supervisor password.

#### User Password / Change User Password

User Password controls access to the system at boot. These settings allow you to set or change the user password.

#### **BIOS Setup**

## Chipset

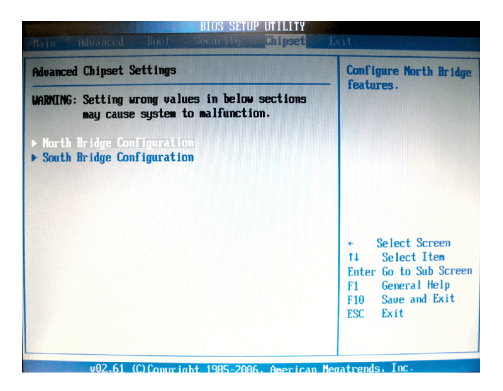

3-23

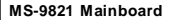

#### North Bridge Configuration

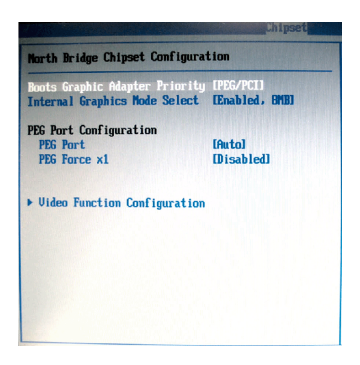

#### Boot Graphics Adapter Priority

This item specifies which VGA card is your primary graphics adapter.

#### Internal Graphics Mode Select

The field specifies the size of system memory allocated for video memory.

#### PEG Port

This setting allows you to select whether to use the onchip graphics processor or the PCI Express card. When set to [Auto], the BIOS checks to see if a PCI Express graphics card is installed. If it detects that a PCI Express graphics card is present, the motherboard boots up using that card. Otherwise, it defaults to the onboard graphics processor.

#### ► PEG Force X1

This BIOS feature allows you to convert a PCI Express X16 slot into a PCI Express X1 slot. When [Enabled], the PCI Express X16 slot will be forced to run in the PCI Express X1 mode. When [Disabled], the PCI Express X16 slot will be allowed to run in its normal PCI Express X16 mode.

If you have a PCI Express X16 graphics card installed in your system, you should disable this BIOS feature. This allows for optimal performance of the card by ensuring maximum transfer rates between the graphics card and the motherboard.

But if you need to install a PCI Express X1 card into the PCI Express X16 slot, you should enable this BIOS feature to ensure maximum compatibility.

3-24

### Video Function Configuration

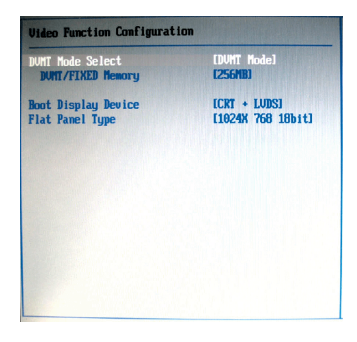

## DVMT Mode Select

Intel's Dynamic Video Memory Technology (DVMT) allows the system to dynamically allocate memory resources according to the demands of the system at any point in time. The key idea in DVMT is to improve the efficiency of the memory allocated to either system or graphics processor.

It is recommended that you set this BIOS feature to DVMT Mode for maximum performance. Setting it to DVMT Mode ensures that system memory is dynamically allocated for optimal balance between graphics and system performance.

#### DVMT/FIXED Memory

When set to DVMT/FIXED Mode, the graphics driver will allocate a fixed amount of memory as dedicated graphics memory, as well as allow more system memory to be dynamically allocated between the graphics processor and the operating system.

#### Boot Display Device

Use the field to select the type of device you want to use as the display(s) of the system.

#### Flat Panel Type

This setting allows you to set your preferences for the boot display device.

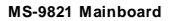

### South Bridge Configuration

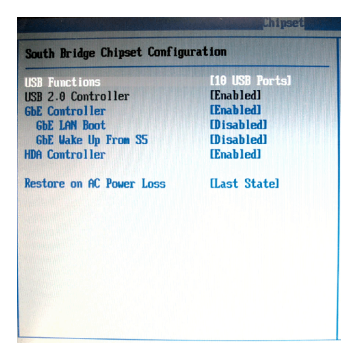

#### USB Functions

This setting specifies the function of the onboard USB controller.

#### USB 2.0 Controller

Set to [Enabled] if you need to use any USB 2.0 device in the operating system that does not support or have any USB 2.0 driver installed, such as DOS and SCO Unix.

#### GbE Controller

This setting disables/enables the onboard Gigabit Ethernet controller.

#### GbE LAN Boot

When [Enabled], the BIOS attempts to boot from a LAN boot image before it attempts to boot from a local storage device.

#### GbE Wake Up From S5

This field specifies whether the system will be awakened from the S5 power saving mode when activity or input signal of onboard LAN is detected.

#### HDA Controller

This setting controls the High Definition Audio interface integrated in the Southbridge.

#### Restore on AC Power Loss

This setting specifies whether your system will reboot after a power failure or interrupt occurs. Available settings are:

| [Off]        | Leaves the computer in the power off state.             |
|--------------|---------------------------------------------------------|
| [On]         | Leaves the computer in the power on state.              |
| [Last State] | Restores the system to the previous status before power |
|              | failure or interrupt occurred.                          |

3-26

## Exit

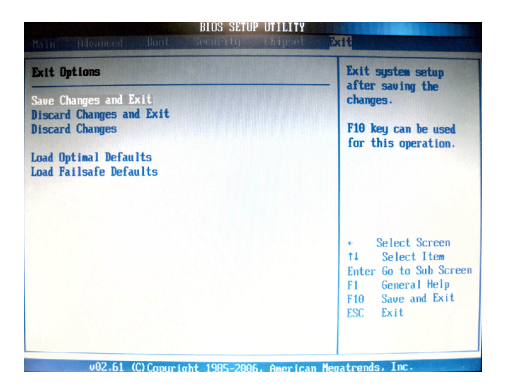

#### Save Changes and Exit

Save changes to CMOS and exit the Setup Utility.

#### Discard Changes and Exit

Abandon all changes and exit the Setup Utility.

#### Discard Changes

Abandon all changes and continue with the Setup Utility.

#### Load Optimal Defaults

Use this menu to load the default values set by the mainboard manufacturer specifically for optimal performance of the mainboard.

#### Load Failsafe Defaults

Use this menu to load the default values set by the BIOS vendor for stable system performance.

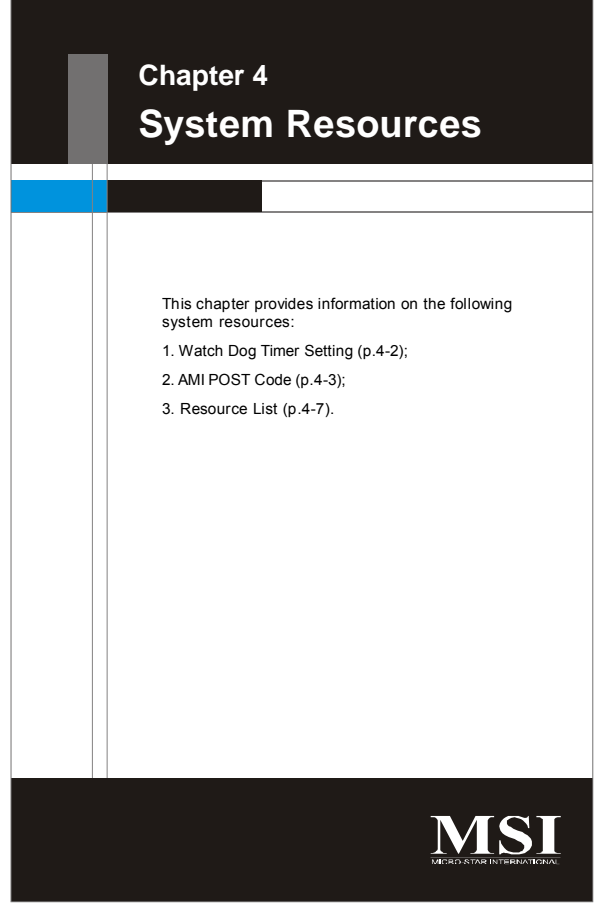

4-1

## Watch Dog Timer Setting

## Software code

SIO\_IDX equ 2EH SIO\_DTA equ 2FH Timer equ 10; reset after 10 seconds

- Enter configuration mode mov dx,SIO\_IDX mov al,87h out dx,al out dx,al
- 2. Set to LDN 08 mov dx,SIO\_IDX mov al,07h out dx,al mov dx,SIO\_DTA mov al,08h out dx,al
- 3. Set WatchDog Timer mov dx,SIO\_IDX mov al,0f6h out dx,al mov dx,SIO\_DTA mov al,Timer out dx,al
- Exit configuration mode mov dx,SIO\_IDX mov al,0AAh out dx,al

## AMI POST Code

## Bootblock Initialization Code Checkpoints

The Bootblock initialization code sets up the chipset, memory and other components before system memory is available. The following table describes the type of checkpoints that may occur during the bootblock initialization portion of the BIOS:

| Checkpoint | Description                                                                                                    |
|------------|----------------------------------------------------------------------------------------------------|
| Before D1  | Early chipset initialization is done. Early super I/O<br>initialization is done including RTC and keyboard controller.<br>NMI is disabled.                                                           |
| D1         | Perform keyboard controller BAT test. Check if waking up<br>from power management suspend state. Save power-on<br>CPUID value in scratch CMOS.                                                       |
| DO         | Go to flat mode with 4GB limit and GA20 enabled. Verify the bootblock checksum.                                                                                                    |
| D2         | Disable CACHE before memory detection. Execute full<br>memory sizing module. Verify that flat mode is enabled.                                                                                       |
| D3         | If memory sizing module not executed, start memory refresh<br>and do memory sizing in Bootblock code. Do additional<br>chipset initialization. Re-enable CACHE. Verify that flat<br>mode is enabled. |
| D4         | Test base 512KB memory. Adjust policies and cache first 8MB. Set stack.                                                                                                    |
| D5         | Bootblock code is copied from ROM to lower system memory<br>and control is given to it. BIOS now executes out of RAM.                                                                                |
| D6         | Both key sequence and OEM specific method is checked to<br>determine if BIOS recovery is forced. Main BIOS checksum is<br>tested. If BIOS recovery is necessary, control flows to<br>checkpoint E0.  |
| D7         | Restore CPUID value back into register. The Bootblock-<br>Runtime interface module is moved to system memory and<br>control is given to it. Determine whether to execute serial<br>flash.            |
| D8         | The Runtime module is uncompressed into memory. CPUID information is stored in memory.                                                                                                    |
| D9         | Store the Uncompressed pointer for future use in PMM.<br>Copying Main BIOS into memory. Leaves all RAM below 1MB<br>Read-Write including E000 and F000 shadow areas but closing<br>SMRAM.            |
| DA         | Restore CPUID value back into register. Give control to BIOS<br>POST (ExecutePOSTKernel). See POST Code Checkpoints<br>section of document for more information.                                     |

## POST Code Checkpoints

The POST code checkpoints are the largest set of checkpoints during the BIOS preboot process. The following table describes the type of checkpoints that may occur during the POST portion of the BIOS:

| Checkpoint | Description                                                    |
|------------|----------------------------------------------------------------|
| 03         | Disable NMI, Parity, video for EGA, and DMA controllers.       |
|            | Initialize BIOS, POST, Runtime data area. Also initialize BIOS |
|            | modules on POST entry and GPNV area. Initialized CMOS as       |
|            | mentioned in the Kernel Variable "wCMOSFlags."                 |
| 04         | Check CMOS diagnostic byte to determine if battery power is    |
|            | OK and CMOS checksum is OK. Verify CMOS checksum               |
|            | manually by reading storage area. If the CMOS checksum is      |
|            | bad, update CMOS with power-on default values and clear        |
|            | passwords. Initialize status register A.                       |
|            | Initializes data variables that are based on CMOS setup        |
|            | questions. Initializes both the 8259 compatible PICs in the    |
|            | system                                                         |
| 05         | Initializes the interrupt controlling hardware (generally PIC) |
|            | and interrupt vector table.                                    |
| 06         | Do R/W test to CH-2 count reg. Initialize CH-0 as system       |
|            | timer. Install the POSTINT1Ch handler. Enable IRQ-0 in PIC     |
|            | for system timer interrupt.                                    |
|            | Traps INT1Ch vector to "POSTINT1ChHandlerBlock."               |
| 08         | Initializes the CPU. The BAT test is being done on KBC.        |
|            | Program the keyboard controller command byte is being done     |
|            | after Auto detection of KB/MS using AMI KB-5.                  |
| 0A         | Initializes the 8042 compatible Key Board Controller.          |
| OB         | Detects the presence of PS/2 mouse.                            |
| 0C         | Detects the presence of Keyboard in KBC port.                  |
| 0E         | Testing and initialization of different Input Devices. Also,   |
|            | update the Kernel Variables.                                   |
|            | Traps the INT09h vector, so that the POST INT09h handler       |
|            | gets control for IRQ1. Uncompress all available language,      |
|            | BIOS logo, and Silent logo modules.                            |

System Resources

## POST Code Checkpoints

| Checkpoint | Description                                                      |
|------------|------------------------------------------------------------------|
| 13         | Early POST initialization of chipset registers.                  |
| 24         | Uncompress and initialize any platform specific BIOS modules.    |
| 30         | Initialize System Management Interrupt.                          |
| 2A         | Initializes different devices through DIM.                       |
|            | See DIM Code Checkpoints section of document for more            |
|            | information.                                                     |
| 2C         | Initializes different devices. Detects and initializes the video |
|            | adapter installed in the system that have optional ROMs.         |
| 2E         | Initializes all the output devices.                              |
| 31         | Allocate memory for ADM module and uncompress it. Give           |
|            | control to ADM module for initialization. Initialize language    |
|            | and font modules for ADM. Activate ADM module.                   |
| 33         | Initializes the silent boot module. Set the window for           |
|            | displaying text information.                                     |
| 37         | Displaying sign-on message, CPU information, setup key           |
|            | message, and any OEM specific information.                       |
| 38         | Initializes different devices through DIM. See DIM Code          |
|            | Checkpoints section of document for more information.            |
| 39         | Initializes DMAC-1 & DMAC-2.                                     |
| 3A         | Initialize RTC date/time.                                        |
| 3B         | Test for total memory installed in the system. Also, Check for   |
|            | DEL or ESC keys to limit memory test. Display total memory       |
|            | in the system.                                                   |
| 3C         | Mid POST initialization of chipset registers.                    |
| 40         | Detect different devices (Parallel ports, serial ports, and      |
|            | coprocessor in CPU, etc.) successfully installed in the          |
|            | system and update the BDA, EBDAetc.                              |
| 50         | Programming the memory hole or any kind of implementation        |
|            | that needs an adjustment in system RAM size if needed.           |
| 52         | Updates CMOS memory size from memory found in memory             |
|            | test. Allocates memory for Extended BIOS Data Area from          |
|            | base memory.                                                     |
| 60         | Initializes NUM-LOCK status and programs the KBD typematic       |
|            | rate.                                                            |
| 75         | Initialize Int-13 and prepare for IPL detection.                 |
| 78         | Initializes IPL devices controlled by BIOS and option ROMs.      |
| 7A         | Initializes remaining option ROMs.                               |
| 7C         | Generate and write contents of ESCD in NVRam.                    |
| 84         | Log errors encountered during POST.                              |
| 85         | Display errors to the user and gets the user response for error. |
| 87         | Execute BIOS setup if needed / requested.                        |
| 8C         | Late POST initialization of chipset registers.                   |
| 8E         | Program the peripheral parameters. Enable/Disable NMI as         |
|            | selected                                                         |
| 90         | Late POST initialization of system management interrupt.         |
| A0         | Check boot password if installed.                                |
| A1         | Clean-up work needed before booting to OS.                       |
| A2         | Takes care of runtime image preparation for different BIOS       |
|            | modules. Fill the free area in F000h segment with 0FFh.          |

|    | Initializes the Microsoft IRQ Routing Table. Prepares the<br>runtime language module. Disables the system configuration<br>display if needed. |
|----|----------------------------------------------------------------------------------------------------|
| A4 | Initialize runtime language module.                                                                                                    |
| A7 | Displays the system configuration screen if enabled. Initialize                                                                               |
|    | the CPU's before boot, which includes the programming of                                                                                      |
|    | the MTRR's.                                                                                                    |
| A8 | Prepare CPU for OS boot including final MTRR values.                                                                                          |
| A9 | Wait for user input at config display if needed.                                                                                              |
| AA | Uninstall POST INT1Ch vector and INT09h vector. Deinitializes                                                                                 |
|    | the ADM module.                                                                                                    |
| AB | Prepare BBS for Int 19 boot.                                                                                                    |
| AC | End of POST initialization of chipset registers.                                                                                              |
| B1 | Save system context for ACPI.                                                                                                    |
| 00 | Passes control to OS Loader (typically INT19h).                                                                                               |
# **Resource List**

#### Generic I/O Ports

(I) ICH8M GPIO

| Pin  | GPIO | Тур  | Multi       | Power | Connection.   |
|------|------|------|-------------|-------|---------------|
| AG12 | 0    | I/O  | BMBUSY#     | 3.3v  | PM_BMBUSY#    |
| AG22 | 11   | I/O  | SMBALERT#   | 3.3v  | SMB_ALERT#    |
| AE20 | 15   | I/OD | STP_PCI#    | 3.3v  | PM_STP_PCI#   |
| AG18 | 3    | I/OD | STP_CPU#    | 5v    | PM_STP_CPU#   |
| AH11 | 32   | I/OD | CLKRUN#     | 3.3v  | P_CLKRUN#     |
| AJ8  | 1    | I/OD | TACH1       | 3.3v  | NC            |
| AJ9  | 6    | I/O  | TACH2       | 3.3v  | NC            |
| AH9  | 7    | I/O  | TACH3       | 3.3v  | NC            |
| AE16 | 8    | I/O  | GPIO8       | 3.3v  | SIO_PME#      |
| AC19 | 12   | I/O  | GPIO12      | 3.3v  | SPI_HOLD_GPO# |
| AG8  | 17   | I/O  | TACH0       | 3.3v  | SPI_WP#       |
| AH12 | 18   | I/O  | GPIO18      | 3.3v  | SLPBTIN#      |
| AE11 | 20   | I/O  | GPIO20      | 3.3v  | ATADET0       |
| AG10 | 22   | I/O  | SCLOCK      | 3.3v  | NC            |
| AH25 | 27   | I/O  | QRT_STATE0  | 3.3v  | EL_STATE0     |
| AD16 | 28   | I/O  | QRT_STATE1  | 3.3v  | EL_STATE1     |
| AG13 | 35   | I/O  | SATACLKREQ# | 3.3v  | CLK_SATA_OE#  |
| AF9  | 38   | I/O  | SLOAD       | 3.3v  | NC            |
| AJ11 | 39   | I/O  | SDATAOUT0   | 3.3v  | NC            |
| AD10 | 48   | I/O  | SDATAOUT1   | 3.3v  | NC            |
| AJ12 | 21   | I/O  | SATA0GP     | 3.3v  | RESISTOR      |
| AJ10 | 19   | I/O  | SATA1GP     | 3.3v  | RESISTOR      |
| AF11 | 36   | I/O  | SATA2GP     | 3.3v  | RESISTOR      |
| AG11 | 37   | I/O  | SATA3GP     | 3.3v  | RESISTOR      |
| AH27 | 26   | I/O  | S4_STATE#   | 3.3v  | NC            |
| AJ27 | 24   | I/O  | NCMEM_LED   | 3.3v  | LAN_EN        |
| AJ24 | 10   | I/O  | ME_EC_ALERT | 3.3v  | PHY_DIS#      |
| AF22 | 14   | I/O  | EC_ME_ALERT | 3.3v  | NC            |
| AG19 | 9    | I/O  | WOL_EN      | 3.3v  | NC            |
| AG16 | 40   | I/O  | OC1#        | 3.3v  | OC0#          |
| AG15 | 41   | I/O  | OC2#        | 3.3v  | OC0#          |
| AE15 | 42   | I/O  | OC3#        | 3.3v  | OC0#          |
| AF15 | 43   | I/O  | OC4#        | 3.3v  | OC1#          |
| AG17 | 29   | I/O  | OC5#        | 3.3v  | OC1#          |
| AD12 | 30   | I/O  | OC6#        | 3.3v  | OC1#          |
| AJ18 | 31   | I/O  | OC7#        | 3.3v  | OC1#          |

## MS-9821 Mainboard

## (II) SIO GPIO

| Pin | GPIO | Тур | Multi             | Power | Connection. |
|-----|------|-----|-------------------|-------|-------------|
| 121 | 17   | I/O | VID7              | VCC5  | NC          |
| 122 | 16   | I/O | VID6              | VCC5  | NC          |
| 123 | 15   | I/O | VID5              | VCC5  | NC          |
| 124 | 14   | I/O | VID4              | VCC5  | NC          |
| 125 | 13   | I/O | VID3              | VCC5  | NC          |
| 126 | 12   | I/O | VID2              | VCC5  | NC          |
| 127 | 11   | I/O | VID1              | VCC5  | NC          |
| 128 | 10   | I/O | VID0              | VCC5  | NC          |
| 120 | 20   | 0   | CPUFANOUT1/GP20   | VCC   | CFAN_PWM    |
| 119 | 21   | I/O | CPUFANN1/GP21     | VCC   | CPU_FAN     |
| 89  | 33   | I/O | RSTOUT3#/GP33/SDA | VSB   | NC          |
| 90  | 32   | I/O | RSTOUT2#/GP32/SCL | VSB   | NC          |
| 91  | 31   | I/O | GP31              | VSB   | NC          |
| 92  | 30   | I/O | GP30              | VSB   | NC          |
| 67  | 57   | 0   | GP57/PSOUT#       | VSB   | PWRBTN#     |
| 68  | 56   | 1   | GP56/PSIN#        | VSB   | IO_PWRBTN#  |
| 64  | 37   | I/O | GP37              | VSB   | NC          |
| 72  | 53   | I/O | GP53/PSON#        | VSB   | PS_ON#      |
| 73  | 52   | 1   | GP52/SUSB#        | VSB   | SLP_S3#     |
| 77  | 50   | I/O | WDTO#GP50         | VSB   | GP50        |
| 2   | 23   | I/O | SCK/GP23          | VCC   | NC          |
| 88  | 34   | 0   | RSTOUT4#GP34      | VSB   | NC          |
| 69  | 36   | I/O | GP36              | VSB   | NC          |
| 87  | 35   | I/O | GP35              | VSB   | NC          |
| 75  | 51   | 0   | RSMRST#           | VSB   | VCC3        |
| 56  | 61   | 1   | DCDA#             | VCC   | DCDA#       |
| 50  | 66   | 1   | DDSRA#            | VCC   | DDSRA#      |
| 53  | 63   | 1   | SINA              | VCC   | SINA        |
| 51  | 65   | I/O | RTSA#             | VCC   | RTSA#       |
| 54  | 62   | 0   | SOUTA             | VCC   | SOUTA       |
| 49  | 67   | I   | CTSA#             | VCC   | CTSA#       |
| 52  | 64   | 0   | DTRA#             | VCC   | DTRA#       |
| 57  | 60   | I   | RIA#              | VSB   | RIA#        |
| 84  | 41   | I   | DCDB#             | VSB   | DCDB#       |

#### System Resources

| 79 | 46 | 1   | DSRB#  | VSB | DSRB#  |
|----|----|-----|--------|-----|--------|
| 82 | 43 | 1   | SINB   | VSB | SINB   |
| 80 | 45 | 0   | RTSB#  | VSB | RTSB#  |
| 83 | 42 | 0   | SOUTB  | VSB | SOUTB  |
| 78 | 47 | 1   | CTSB#  | VSB | CTSB#  |
| 81 | 44 | 0   | DTRB#  | VSB | DTRB#  |
| 85 | 40 | 1   | RIB#   | VSB | RIB#   |
| 63 | 26 | I/O | KBDAT# | VSB | KBDAT# |
| 62 | 27 | I/O | KBCLK# | VSB | KBCLK# |
| 66 | 24 | I/O | MSDAT# | VSB | MSDAT# |
| 65 | 25 | I/O | MSCLK# | VSB | MSCLK# |
| 70 | 55 | I/O | SUSLED | VSB | GND    |
| 71 | 54 | I/O | PWROK  | VSB | NC     |

## MS-9821 Mainboard

## I/O Map

| I/O Port   | Description                   |
|------------|-------------------------------|
| 0000-000F  | DMA Controller 1              |
| 0020-0021  | Interrupt Controller 1        |
| 002E-002F  | SIO Port                      |
| 0040-0043  | System Timer                  |
| 004E-004F  | TPM Port                      |
| 0060, 0064 | Keyboard Controller           |
| 0070-0073  | RTC and CMOS                  |
| 0080-0090  | DMA Controller Page Registers |
| 0092       | Port 92h                      |
| 00A0-00A1  | Interrupt Controller 2        |
| 00B2-00B3  | APM Register                  |
| 00C0-00DF  | DMA Controller 2              |
| 00F0-00FF  | Numeric Data Processor        |
| 01F0-01F7  | Primary IDE Controller        |
| 02F8-02FF  | COM2                          |
| 0376       | Secondary IDE Controller      |
| 0378-037F  | LPT1                          |
| 03F6       | Primary IDE Controller        |
| 03F8-03FF  | COM1                          |
| 0400-045F  | ACPI I/O Space                |
| 0500-050F  | SMBus I/O Space               |
| 0CF8-0CFF  | PCI Configuration Port        |

## PCI Devices

| PCI Device                    |         |         |      |      |       |
|-------------------------------|---------|---------|------|------|-------|
| Device                        | Ven. ID | Dev. ID | Bus# | Dev# | Func# |
| Host Bridge                   | 8086    | 2A00    | 00   | 00   | 00    |
| VGA-compatible Controller     | 8086    | 2A02    | 00   | 02   | 00    |
| Other Display Controller      | 8086    | 2A03    | 00   | 02   | 01    |
| Ethernet Controller           | 8086    | 104B    | 00   | 19   | 00    |
| UHCI USB Controller           | 8086    | 2834    | 00   | 1A   | 00    |
| UHCI USB Controller           | 8086    | 2835    | 00   | 1A   | 01    |
| Unknown Device                | 8086    | 283A    | 00   | 1A   | 07    |
| Unknown Device                | 8086    | 284B    | 00   | 1B   | 00    |
| PCI-to-PCI Bridge             | 8086    | 283F    | 00   | 1C   | 00    |
| UHCI USB Controller           | 8086    | 2830    | 00   | 1D   | 00    |
| UHCI USB Controller           | 8086    | 2831    | 00   | 1D   | 01    |
| UHCI USB Controller           | 8086    | 2832    | 00   | 1D   | 02    |
| Unknown Device                | 8086    | 2836    | 00   | 1D   | 07    |
| Subtractive Decode P2P Bridge | 8086    | 2448    | 00   | 1E   | 00    |
| ISA Bridge                    | 8086    | 2815    | 00   | 1F   | 00    |
| IDE Controller                | 8086    | 2850    | 00   | 1F   | 01    |
| IDE Controller                | 8086    | 2828    | 00   | 1F   | 02    |
| Smbus                         | 8086    | 283E    | 00   | 1F   | 03    |

## MS-9821 Mainboard

#### SMBus Resource Allocation

| SMBus Resource Allocation |           |                     |  |
|---------------------------|-----------|---------------------|--|
| Device                    | Address   | Description         |  |
| MS-7                      | 0101 111X | MSI ACPI Controller |  |
| DIMM Slot                 | 1010 0000 | SPD                 |  |

#### **ISA Interrupt Allocation**

| ISA Interrupt Allocation |                           |  |
|--------------------------|---------------------------|--|
| IRQ                      | Description               |  |
| IRQ0                     | System Timer              |  |
| IRQ1                     | Keyboard Controller       |  |
| IRQ2                     | Cascade Interrupt         |  |
| IRQ3                     | COM2                      |  |
| IRQ4                     | COM1                      |  |
| IRQ5                     | PCI Device                |  |
| IRQ6                     | PCI Device                |  |
| IRQ7                     | LPT1                      |  |
| IRQ8                     | RTC                       |  |
| IRQ9                     | ACPI Controller Interrupt |  |
| IRQ10                    | PCI Device                |  |
| IRQ11                    | PCI Device                |  |
| IRQ12                    | PS/2 Mouse                |  |
| IRQ13                    | Numeric Data Processor    |  |
| IRQ14                    | Primary IDE Controller    |  |
| IRQ15                    | Secondary IDE Controller  |  |

#### ISA DMA Channel Allocation

| DMA Channel | Description               |
|-------------|---------------------------|
| Channel 0   | Unassigned 8-bit channel  |
| Channel 1   | Unassigned 8-bit channel  |
| Channel 2   | Unassigned 8-bit channel  |
| Channel 3   | Unassigned 8-bit channel  |
| Channel 4   | Cascade channel           |
| Channel 5   | Unassigned 16-bit channel |
| Channel 6   | Unassigned 16-bit channel |
| Channel 7   | Unassigned 16-bit channel |

4-12

Free Manuals Download Website <u>http://myh66.com</u> <u>http://usermanuals.us</u> <u>http://www.somanuals.com</u> <u>http://www.4manuals.cc</u> <u>http://www.4manuals.cc</u> <u>http://www.4manuals.cc</u> <u>http://www.4manuals.com</u> <u>http://www.404manual.com</u> <u>http://www.luxmanual.com</u> <u>http://aubethermostatmanual.com</u> Golf course search by state

http://golfingnear.com Email search by domain

http://emailbydomain.com Auto manuals search

http://auto.somanuals.com TV manuals search

http://tv.somanuals.com